# **Brief Description**

The SMZ x140 serves as an error message unit, as monitoring/ communication system and as a data logger unit in controller networks based on the E-Link protocol.

The SMZ is able to log data and to connect a controller network to a remote PC (alarm head office), so in many cases a local PC isn't necessarv.

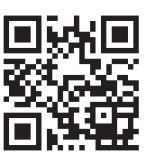

ELEKTRONISCHE REGELUNGEN GMBH Technical Manual Error Message Central Unit

ELREHA

SMZ 3140

5310902-16/19E from Software Version 3.59

Type:

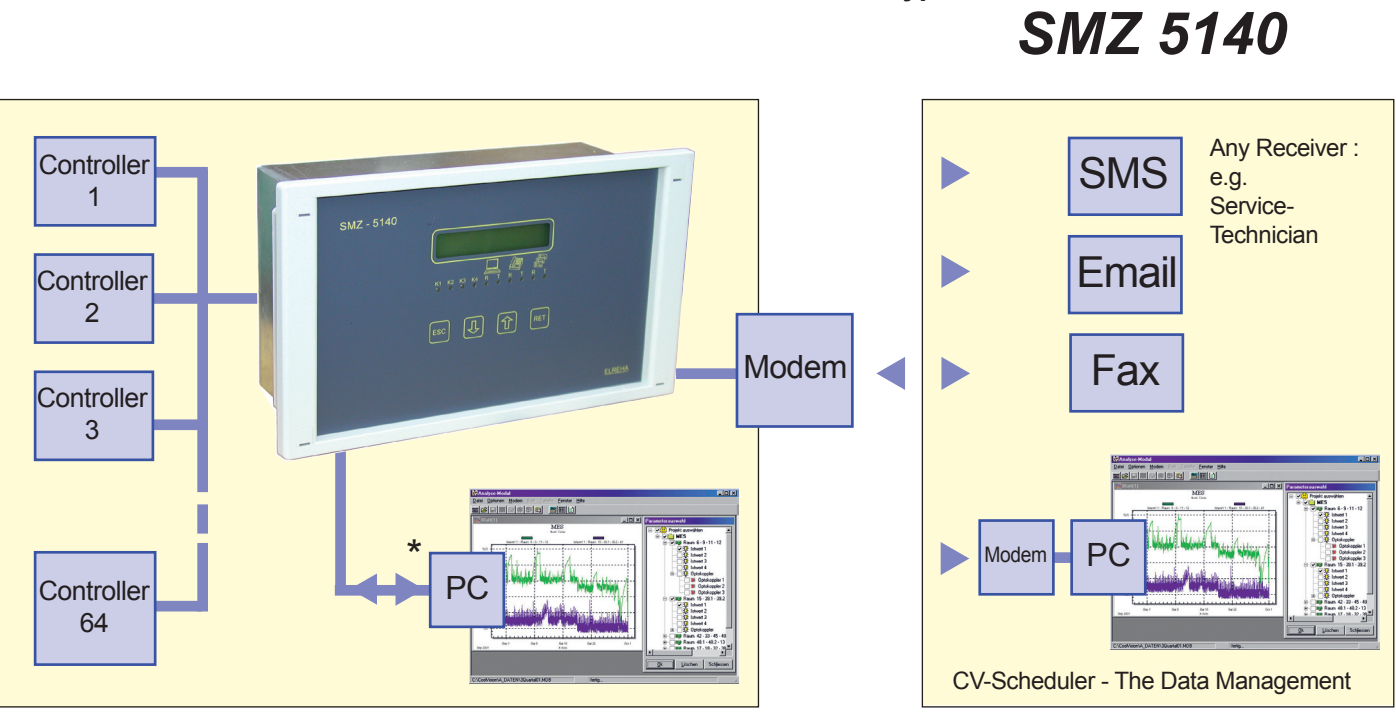

# The main features

#### **Error Message Unit**

Captures a maximum of 16 error messages by configurable digital inputs.

- **Communication and Monitoring Device** • Connects a controller network to a remote PC (no local PC recommended). Captures error messages from networked controllers. Error messages can be forwarded via internal relays or via telephone modem as SMS, Fax and eMail.
- Data Logger .

Records parameters from up to 64 connected controller units. Recorded temperatures can be read on the display.

**Remote Control** 

Specific controller units can be operated remotely by the SMZ. This can be advantageous for difficult or narrow mounting positions.

**Relay Module** 

Error messages, received or calculated by PC-software can be distributed to and forwarded by the SMZ's relay outputs.

Watchdog

The SMZ monitors the regular operation of PC-software. The connected modem will be monitored and restarted in intervals

# Accessories (must be ordered separately)

Standard Telephone Modem, SMS or GSM modem

Software CV-Scheduler for PC (XP, W7, W8, W8.1), for operating, configuration, up-/download and graphical display.

# Type Overview

| <b>J</b> , <b>I</b> |
|---------------------|
| D) 153 x 114 x 59mm |
| 2, 2x RS-485        |
|                     |

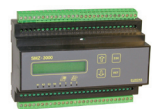

SMZ 23140 ..... like above, but supply voltage 115V AC

SMZ 5140 ..... Panel/Door, 230V AC (W x H x D) 213 x 125 x 90mm Interfaces ...... 2x RS-232, 2x RS-485

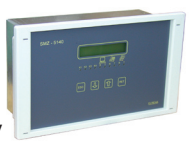

SMZ 25140 ..... like above, but supply voltage 115V

# **Technical Data**

| Supply Voltage           | see Type Overview                  |
|--------------------------|------------------------------------|
| Power Consumption        | appr. 9VA max.                     |
| Ambient Temperature      | 0+50°C (32122°F)                   |
| Air Humidity             | max. 85% r.H., not condensing      |
| Digital Inputs           |                                    |
| Relay Outputs            | 4x SPDT, isolated, 8A cos phi= 1   |
|                          | 4A inductive / 250V AC             |
| Interfaces               | see Type Overview                  |
| Real Time Clock          | x-tal, automatic summer/winter sw. |
| Clock / Parameter Backup | min. 3 years without mains voltage |
| Data Storage             | unlimited                          |
| Display                  | LCD, 2 rows, backlighted           |
| Case                     | plastic, for DIN-rail, foil keypad |
| Protection               |                                    |

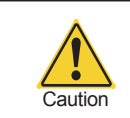

# Please note Safety Instructions on page 7 !

# Operating

All settings of the **SMZ** can be made by 4 keys, all parameters will be displayed in plain text on the backlighted LC-Display.

The unit can also be remote operated by the PC-Software 'CV-Scheduler'.

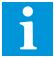

See parameter listings on the next page.

## Programming

All parameters are collected on 'pages'. After power-up or latest if no key is pushed for about 4 minutes, the display shows 'SMZ', time and date, the backlight is off. If an error occurs, the display switches to 'current error' and shows this message with flashing text.

# Select Pages:

- '\u03c2/\u03c4' select page which contains the desired value or subpage.
- 'RET' enter subpage
- 'ESC' back to previous page

Pages and Parameters - Overview

#### Change parameters:

- Select desired parameter
- 'RET' starts programming, parameter name flashes.
- (If the unit asks for an identification, see "Access Protection")
   'û/\0.'
   change value (holding the key: value changes continuously)
- 'RET' end of programming, parameter name stops flashing.

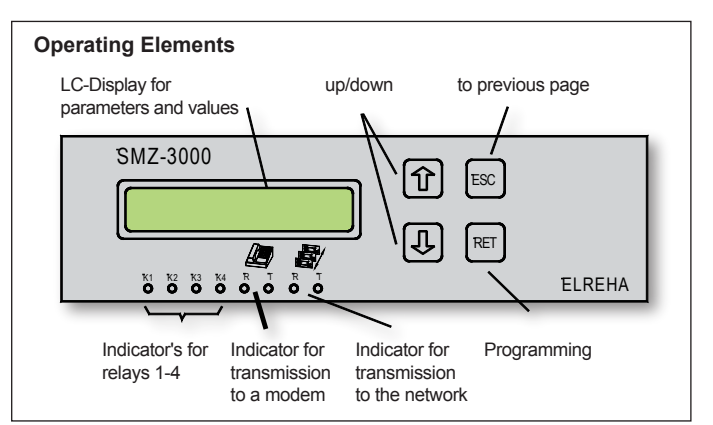

# **Access Protection**

A code number protects the unit from accidental operating. The code number depends on time: hours of current time + 10.

## Example:

If the internal real time clock works correctly and you want to change a parameter at 9:35 am, you must enter code 19. (13:00 = 23, etc.)

If no key is pressed for about 4 minutes, the code number must be entered again.

## Language

The display language can be changed to four languages "*Sprache/lan-guage*" (parameter page).

The languages are : German, English, French and Dutch.

| Current Errors | - all current errors                                                                                                    | Setup Page     | - Address (0)                                                                                                    | sensor name 1                                                                                                    |
|----------------|----------------------------------------------------------------------------------------------------|----------------|----------------------------------------------------------------------------------------------------|----------------------------------------------------------------------------------------------------|
| Error Page     | - the last 120 error messages beginning with the youngest                                                                                                    |                | 1                                                                                                    | archiving 1                                                                                                    |
| Inputs Menue   | - input 1 inp.(ut) x active/passive<br>  inp.(ut) x alm delay                                                                                                    |                |                                                                                                    | sensor name 2<br>archiving 2<br>sensor name 3                                                                                                    |
|                | inp.(ut) x almremain         inp.(ut) x almrepeat         inp.(ut) x almreprem(ain)         inp.(ut) x priority         inp.(ut) x modemmess         inp.(ut) x resetmode         inp.(ut) x designat.         SV-funct. comp.1 (input 12 only)         SV-funct. comp.2 (input 13 only)         to       EEV-off comp.2 (input 14 only)         input 16       EEV-off comp.1 (5 only)         input 16 only)                                                                                                    | Parameter Page | <br> <br> <br> <br> <br>ddress (78)<br>software<br>plant ident                                                                                                    | archiving 3<br>sensor name 4<br>archiving 4<br>sensor name 5<br>archiving 5<br>sensor name 6<br>archiving 6<br>data logging<br>unit name<br>unit priority<br>change unit type |
| Modem Page     | - modem baudrate<br>modem type<br>modem at K3<br>modem auto hook<br>modem init<br>tel.no.1, tel.no.2<br>checkup message<br>kind of mess. (A) kind of mess. (B) kind of mess. (B)<br>protocol (A) protocol (B) protocol (C)<br>phone# prov. (A) phone# prov. (B) phone# prov. (C)<br>phone#target (A) phone#target (B) phone#target (C)<br>eMail address (A) eMail address (B) eMail address (C)<br>messTimeRange(A) messTimeRange(B) messTimeRange(C)<br>repetitions                                                                                                    |                | plain ident<br>serial number<br>DDC-password<br>current time<br>current date<br>summer/winter<br>Sprache/language<br>buzzer with K4<br>alm repeat buzzer<br>wdg priority 1<br>wdg apriority 1<br>wdg off time 1<br>wdg trials 1<br>wdg priority 2<br>wdg alm delay 2<br>ExtErr priority |                                                                                                    |
| Remote Page    | - Address 1 Contents of the display of the unit at up to Address 78 this address                                                                                                    | Scan Page      | baudrate PC<br>operation mode                                                                                                    |                                                                                                    |
| Archive Page   | 1. connected controller unit        sensor 1        least recorded value        least recorded value        sensor 3        sensor 6         up to         last connected controller unit |                | address x<br>scanmode<br>line baudrate<br>alm delay comm<br>alm delay mess<br>priority<br>act.val interval<br>setp.interval<br>overflo.priority<br>line units 0-15<br>line units 16-31<br>line units 32-47<br>line units 348-63<br>line units 64-78                                     |                                                                                                    |

| How to reset Error Messages                                                                                                    | How to enter Message Texts                                                                                                   |
|----------------------------------------------------------------------------------------------------|----------------------------------------------------------------------------------------------------|
| Error Messages see page 4<br>Manually resettable messages are:                                                                                                    | First of all you have to select the parameter where the text can be enter then start programming by pressing " <b>RET</b> ": |
| <ul> <li>Error messages from the internal digital inputs.</li> <li>"inp. x reset mode" (x depends on input) must be set to "manual or auto",<br/>"man. after fail." or "manual".</li> </ul>                                                                                                  | Parameter name and the first character start flashing                                                                        |
| How to reset                                                                                                    |                                                                                                    |
| <ul> <li>Enter page "Current Errors", select message and press "RET".<br/>(If an error message has been occured, you enter the page<br/>automatically by pressing the "ESC" key several times.).</li> <li>If an error message on the network is still present the message will be</li> </ul> | By "RET" you select the position of the new character                                                                        |
| repeated after a few minutes. If an error from a digital input is still present, the message will be repeated after ( <i>inp. x almrepeat</i> , input pages).                                                                                                    |                                                                                                    |
| <ul> <li>Instead of a key, digital input #16 can be used as an external reset<br/>input. Set parameter "reset input" on input page 16 to 'yes'.</li> </ul>                                                                                                    | presentable characters appear<br>one by one                                                                                  |
| To reset, connect input 16 to mains voltage.                                                                                                    |                                                                                                    |
|                                                                                                    | Pressing " <b>RET</b> " again moves the cursor<br>to the next character position                                             |
|                                                                                                    | <b>A</b>                                                                                                    |
| • Errors from units on the network can only be recognized by the SMZ if this units are listed on the                                                                                                    | and you can select the next character by the up/down keys.                                                                   |
| Scan Page' resp. 'Setup Page'.                                                                                                    |                                                                                                    |
| <ul> <li>In opposition to a manual reset by keys, the alarm<br/>relay state <u>will not change</u> if a reset is initiated by<br/>a PC.</li> </ul>                                                                                                    | If you have entered the desired text that way, you can leave the parameter by "ESC".                                         |

# **Readout the Internal Archive**

| '仓/圦' | Select 'Archive' Page                                                          | archive page                  | <u>Moving di</u> | rectly to a specific date                   |                          |
|-------|--------------------------------------------------------------------------------|-------------------------------|------------------|---------------------------------------------|--------------------------|
|       |                                                                                | 11.02.04 10.00                | While any        | value of this sensor is displayed:          |                          |
| 'RET' | Address and type of the first connected unit appears                           | Adr(5) TKPxx30<br>test unit 1 | "RET"            | "change year" flashes                       | 11.02.04 9:15<br>6.5°C   |
| '仓/圦' | Select desired unit                                                            | Adr(6) TKPxx30<br>test unit 2 | "仓/圦"            | Select year if necessary                    | change year<br>11.02.04  |
| 'RET' | "sensor 1" of this unit with its designation appears                           | sensor 1<br>freezer room      | "RET"            | "change month" flashes                      | change year<br>11.02.03  |
| '①/끇' | Select desired sensor                                                          | sensor 6<br>freezer room      | "仓/圦"            | Select month if necessary                   | change month<br>11.02.03 |
| 'RET' | The last stored value with date and time of appearance will                    | (11.02.04 9:45<br>6.4°C       | "RET"            | "change day" flashes                        | change month<br>11.09.03 |
|       | be displayed.<br>The date position changes<br>cvclically to sensor designation |                               | "仓/琭"            | Select day if necessary                     | change day<br>11.09.03   |
|       | and controller type                                                            |                               | "RET"            | The last recorded value of this day appears | change day<br>8.09.03    |
| '仓/圦' | Move within the record list of this sensor                                     | (11.02.04 9:30<br>6.3°C       | "仓/圦"            | Move within the record list                 | 8.09.03 23:45<br>5.5°C   |
| 'ESC' | Always one step back                                                           | (11.02.04 9:15<br>6.5°C       | "ESC"            | Always one step back                        | 5.5 C                    |

# **Recording of Error Messages**

Always the last 120 error messages (in operation mode 'automatic': error- and ok-messages), independent from their source, remain stored with date and time of their appearance. They can be read on the 'error page' or recalled by modem.

The description of the error on the display is made in a short form. Examples:

> le01 14.03. 15:14 stock door

Last error #1, the digital input with the name 'stock door' has been activated. Date 14th. march, Time 15:14

| le01  | 14.03 | 3.  | 15:16 |
|-------|-------|-----|-------|
| stock | door  | (0} | ()    |

The message 'stock door', has ok-message: been reset. Date 14th. march, Time 15:16.

The form of an displayed error from a networked device can be set by parameter "Error Display" (Parameter Listing).

Examples:

If "Error Display" is set to "unit type", the display shows a message like this:

| le04  | 13.03. | 18:42 |
|-------|--------|-------|
| MiniM | EP(14) | Comm  |

Last error #4, there is a communication malfunction with the connected MiniMEP with address 14. Date: 13th. march, Time 18:42

If "Error Display" is set to "unit name", the assigned text will be displayed instead of the unit type.

| le04 | 13.03. | 18:42 |
|------|--------|-------|
| cold | room3  | Comm  |
|      |        |       |

11 characters max. max. 4

# **Inputs Menue**

The Inputs Menue contains status messages (ok/alarm active) for each digital input, which shows that input is activated or not. With (RET) you enter the individual input pages containing the parameters which determine how the message at this input should be processed.

| Parameter      | d.o. | Description                                                         | Range                                      |
|----------------|------|---------------------------------------------------------------------|--------------------------------------------|
| input 1        | . x  | . current state of input 1                                          | stat ok, stat alm active, stat rep delay   |
| up to          |      | with 'RET' you call up the parameter page of                        | stat rep active, stat alm delay            |
| input 16       | . x  | the corresponding input (input page)<br>. current state of input 16 |                                            |
| input overview |      | . Overview about input 1-16                                         | numbers of the active inputs are displayed |

# **Error Page**

Contains the last 120 error messages with date and time of their appearance.

| Parameter       | Description (flashes as long the error is present) |
|-----------------|----------------------------------------------------|
| le01 date time  | Stored error message #1 with date and time         |
| le120 date time | Stored error message #20 with date and time        |

# Remote Page

Here you will find the parameters for remote control of other controller units within the network

| Parameter Name | Description                                                                                                    | Range |
|----------------|----------------------------------------------------------------------------------------------------|-------|
| Address x      | .Here you must enter the network address of the unit to be remote controlled<br>After starting by "RET" the message "Initialisation Parameter" appears.<br>If no connection is possible (Timeout), the function can be left by pressing the up/down keys<br>simultaneously. The SMZ is only able to control remote, if it works as "Master" (with or without modem)<br>and its own network address is set to "79". | 0-78  |

# **Error Messages**

1. SMZ-internal error messages on the 'Error Page'

- ..... no error present init ..... the unit was switched on the first time or data loss hard ..... hardware error mon ..... mains voltage was switched on moff ...... mains voltage was switched off wdg1 ...... no feedback from a COOLVision-software with activated watchdog-function wdg2 ...... no feedback from a COOLVision-software with activated watchdog-function comm ...... no communication with a connected controller unit remv ......a connected unit was deleted from the scan page ovfl ..... memory overflow (full) 2. SMZ-internal error messages on the 'error page' and the 'current errors' page error X ..... digital input X is activated. 'error' is the factory set name of this input. If you have entered a specific name, this name appears instead of 'error'.

3. Error Messages of connected controller units

The SMZ show error messages equal to the connected unit itself. Please read the technical manuals of the single types for more information.

Example: Some messages of the cold storage controller TKP 3130:

SiCh ...... security chain open SBr X ..... sensor X broken SSH X ..... sensor X short

- LT X ....... one of the alarm sensors of circuit X has high temperature
- MRC X ..... cooling of circuit X has exceeded OPC X alarm on digital inp. X, assigned as alarm input
- DOR X .... . door contact of circuit X open too long.
- number of defrost events without termination by temperature exceeded in circuit X, DEF X maybe too many ice or heater malfunction.

#### Information Messages

- COon ...... controller unit switched ON by interface or by optocoupler COof ...... controller unit switched OFF by interface or by optocoupler OFF X ...... circuit X switched off by interface or by optocoupler

# Input Pages

| S Each of | the 16 digital inputs ow | n a page with parameters | which determine how an c | occured error message should be processed. |
|-----------|--------------------------|--------------------------|--------------------------|--------------------------------------------|
|-----------|--------------------------|--------------------------|--------------------------|--------------------------------------------|

| Parameter                       | d.o. | Description                                                                          | Range          | Factory Settings         |
|---------------------------------|------|--------------------------------------------------------------------------------------|----------------|--------------------------|
| inp.(ut) x                      |      | . Fixes, if the input reacts on mains voltage (active) or 0V (pass.)                 | active/passive | active                   |
| inp.(ut) x alm delay            |      | . This timer must be run down before a message will                                  | 00:00 to       | 00:00                    |
|                                 |      | be generated                                                                         | 12:00 h:m      |                          |
| inp.(ut) x almremain            | . X  | . Remaining time until a message will be generated                                   |                |                          |
| inp.(ut) x almrepeat            |      | . If a message from an input will be reset even though                               | 00:00 to       | 00:00:00                 |
|                                 |      | the error is still present, the message will be                                      | 12:00 h:m      |                          |
|                                 |      | repeated after this timer is run down.                                               |                |                          |
| inp. x almreprem(ain)           | . X  | . Remaining time up to alarm repetition                                              |                |                          |
| inp. x priority                 |      | . Which relay must forward the message ?                                             | 1/2/3/4        | 1                        |
| the second second second second |      | (single relays or relay combinations possible)                                       |                |                          |
| inp. x modemmess                |      | . Should this message be forwarded by modem ?                                        | yes / no       | yes                      |
| inp. x resetmode                |      | . How the message should be reset ?                                                  | manual er auto | manual or auto           |
|                                 |      | manual = manually only                                                               |                |                          |
|                                 |      | auto - automatically only manual after error - manually but only if error is removed | auto           |                          |
|                                 |      | manual area anto = manually or automatic that means a                                | manual         |                          |
|                                 |      | reset can be made manually although an error is still                                |                |                          |
|                                 |      | nresent Alarm repetition is active. If the error is removed                          |                |                          |
|                                 |      | the error message will be reset automatically                                        |                |                          |
| inp. x designat                 |      | Designation for this input resp. error.                                              | anv            | error 1                  |
| ··· [-····                      |      | All important characters of the alphabet can be used.                                |                |                          |
| SV-funct. comp.1                |      | . (input 12 only) this function closes all solenoid valves                           | ves / no       | using the MSR eco 3130   |
|                                 |      | of TKx cold storage controller units assigned to compound 1                          | or 31          | 40 the inputs 12-15 with |
| SV-funct. comp.2                |      | . (input 13 only), like input 12, but compound 2                                     | yes / no       | ial functions cannot be  |
| EEV off comp. 1                 |      | . (input 14 only) limits the aperture rate of all Electronic                         | yes/no used    | if cold storage control- |
|                                 |      | Expansion Valves at controllers assigned to compound 1                               | lers a         | are connected behind the |
| EEV off comp. 2                 |      | . (input 15 only) like input 14, but compound 2                                      | yes / no MSR   | eco.                     |
| reset input                     |      | . (input 16 only) mains voltage effects like a reset key                             | yes / no       |                          |

# Modem Page:

This page contains all necessary parameters for controlling specialized modems. **Standard modems will not work** with a few of this parameters:

| Parameter Name     | d.o.   | Description                                                  | Range                                     | Factory Settings |
|--------------------|--------|--------------------------------------------------------------|-------------------------------------------|------------------|
| modem - baudrate   |        | . Transmission speed and communication parameters            | 1200.N.8.1                                | 9600. N.8.1      |
|                    |        | of data from or to the modem.                                | to 19200,N,8,1                            | , ,-,            |
| modem type         |        | . Type of the used modem. The settings                       | Standard,                                 | Standard         |
| 21                 |        | SMS FAX EMAIL ans INSYS only work with specialized           | SMS FAX EMAIL, GSM, INSYS                 |                  |
|                    |        | modems with specific features (e.g. MDM-1002 / 3002),        |                                           |                  |
|                    |        | the setting GSM works with a wireless modem only.            |                                           |                  |
| modem at K3        |        | . Supply voltage of the modern switched by rel. K3 ?         | yes / no                                  | yes              |
| modem auto hook    |        | . Modem hangs up automatically if data transmission fails    | yes / no                                  | yes              |
| modem init         |        | . Init string for the connected modem (individually on type) | 20 char. max                              | AI&FS0=1&W       |
|                    |        | Modemtype "Standard":                                        |                                           |                  |
|                    |        | Modemtype "MDM 10027 3002":                                  | AT = 0.0000000000000000000000000000000000 |                  |
|                    |        | Modernitype GSM                                              | AI 50= 1+CPIN=0000                        |                  |
| tol no. 1          |        | Noderniype INSTS                                             | AI&F30=173                                |                  |
| tel no 2           |        | 2nd telephone number the modern must dial                    | 22 char may                               |                  |
| checkup message    |        | Daily at that point in time the SMZ rings up and             |                                           | off              |
| checkup message    |        | tries to transmit a checkup message to a PC                  | 00.00 to 23.59                            | 011              |
| kind of mess       | (A)    | error message will be forwarded as                           | off SMS FAX Email                         | off              |
| protocol           | (A)    | the necessary protocol for this kind of message              | automatic Mobilcom A TAP                  | automatic        |
| p. e.e.ee.         |        |                                                              | D1 TAP. D2 UCP. PSTN.                     |                  |
| phone# prov        | . (A)  | . phone# of the provider for SMS/eMail/Fax services          |                                           |                  |
| phone#target       | l. (A) | . phone # of the target (mobile phone resp. fax).            | For sending an SMS,                       |                  |
| Attention: Each    |        | Additionally, the code# for the kind of service              | insert mobile phone # only                |                  |
| provider has       |        | must be entered ahead of the number.                         |                                           |                  |
| different codes !! |        | If you want to send eMails, the code# for mailservices       |                                           |                  |
|                    |        | of your provider must be entered here.                       |                                           |                  |
| eMail address      | l. (A) | . Address, if this kind of message is an "eMail"             |                                           |                  |
| messTimeRange      | . (A)  | . period of time the messages will be transmitted            | 0 h - 0 h (=24 hrs.)                      | ~                |
| kind of mess.      | l. (B) | . error message will be forwarded as                         | off, SMS, FAX, Email                      | Off              |
| protocol           | . (В)  | . the necessary protocol for this kind of message            | automatic, Modilcom_A_IAP                 | automatic        |
| nhonott prov       |        | shanatt af the sea idention CMC (aMail/Eau aan isaa          | D1_IAP, D2_UCP, PSIN,                     |                  |
| phone#prov         | . (B)  | . phone# of the provider for SMS/eMail/Fax services          | For conding on SMS                        |                  |
| Attention: Each    | . (Б)  | Additionally the codeff for the kind of sonvice              | incort mobile phone # only                |                  |
| provider bas       |        | must be entered abead of the number                          | Insert mobile priorie # only              |                  |
| different codes !! |        | If you want to send eMails, the code# for mailservices       |                                           |                  |
| unerent codes !!   |        | of your provider must be entered here                        |                                           |                  |
| eMail address      | (B)    | Address if this kind of message is an "eMail"                |                                           |                  |
| messTimeRange      | . (B)  | period of time the messages will be transmitted.             | 0 h - 0 h (=24 hrs.)                      |                  |
| kind of mess.      | . (C)  | error message will be forwarded as                           | off, SMS, FAX, Email                      | off              |
| protocol           | l. (C) | . the necessary protocol for this kind of message            | automatic, Mobilcom A TAP                 | automatic        |
|                    | l`´    |                                                              | D1_TAP, D2_UCP, PSTN,                     |                  |
| phone# prov        | . (C)  | . phone# of the provider for SMS/eMail/Fax services          |                                           |                  |
| phone#target       | . (C)  | . phone # of the target (mobile phone resp. fax)             | For sending an SMS,                       |                  |
| Attention: Each    |        | Additionally, the code# for the kind of service              | insert mobile phone # only                |                  |
| provider has       |        | must be entered ahead of the number.                         |                                           |                  |
| different codes !! |        | If you want to send eMails, the code# for mailservices       |                                           |                  |
|                    |        | or your provider must be entered here.                       |                                           |                  |
|                    |        | . Address, if this kind of message is an "eiviali"           | 0 + 0 + (-24 + m)                         |                  |
| ropotitions may    | . (C)  | . period of time the messages will be transmitted            | 0.63                                      | 2                |
|                    |        | SMS/FAY_modem                                                |                                           | <b>∠</b>         |
| repetit interval   |        | Time duration up to a repetition                             | 10 min - 17 h                             | 15 min           |

# Setup Page

This page contains the individual settings for the single sensors and their recording

| Parameter Name             | Description                                                          | Range                         | Factory Settings |
|----------------------------|----------------------------------------------------------------------|-------------------------------|------------------|
| <adr (x)=""></adr>         | First address on the databus. If no unit is connected with this      | Select desired                |                  |
|                            | address, the display shows "" instead of controller type.            | address by <☆/↓>              |                  |
| (Address (x) Controller    | ······································                               | To register a unit            |                  |
| Type)                      |                                                                      | manually, enter               |                  |
|                            | If no controller unit appears although connected, you can search     | subpage by <b><ret></ret></b> |                  |
|                            | automatically by "line units" (Scan Page) or register it manually.   |                               |                  |
| <adr (x)="" type=""></adr> | If a controller unit is registered at an address, it appears on the  |                               |                  |
| Add (x) Type>              | display with address, type and unit designation                      | to a subpage with             |                  |
|                            | (= position designation)                                             | further settings for          |                  |
|                            |                                                                      | this unit                     |                  |
|                            |                                                                      |                               |                  |
| Settings for each unit on  | the databus:                                                         |                               |                  |
| sensor name 1              | Position designation for sensor 1 of the unit                        | 16 char any                   |                  |
| archiving 1                | Should the values of this sensor be copied to internal archive ?     | On, Off                       | On               |
| sensor name 2              | Position designation for sensor 2 of the unit                        | 16 char., any                 |                  |
| archiving 2                | .Should the values of this sensor be copied to internal archive?     | On, Off                       | . Off            |
| sensor name 3              | Position designation for sensor 3 of the unit                        | 16 char., any                 |                  |
| archiving 3                | Should the values of this sensor be copied to internal archive?      | On, Off                       | Off              |
| sensor name 4              | Position designation for sensor 4 of the unit                        | 16 char., any                 | 0."              |
| archiving 4                | . Should the values of this sensor be copied to internal archive ?   | On, Off                       | Off              |
| sensor name 5              | Position designation for sensor 5 of the unit                        | 16 char., any                 | 0#               |
| sonsor name 6              | Desition designation for sonsor 6 of the unit                        |                               |                  |
| archiving 6                | Should the values of this sensor be conied to internal archive ?     | On Off                        | Off              |
| data logging               | On = All data of this controller unit will be stored by the internal | On Off                        | On               |
|                            | data logger system with the set intervals                            |                               |                  |
|                            | Off = No data of this controller unit will be stored.                |                               |                  |
|                            | This setting is independent from the additional internal archive .   |                               |                  |
| unit name                  | .Designation (name) of this controller unit                          | 16 char., any                 |                  |
| unit priority              | In opposite to the global priority settings on the                   | relay 1 - 4                   |                  |
|                            | Scan Page, you set here the relay or relay group                     | also combined                 |                  |
|                            | used to forward an alarm of this specific controller.                |                               |                  |
| change unit type           | . Here you can change the type of controller at this                 |                               |                  |
|                            |                                                                      |                               |                  |
|                            | Attention II: If the controller type will be changed                 |                               |                  |
|                            | all stored data of the old unit are lost!                            |                               |                  |

# Scan Page

The scan page contains parameters for network connection.

| Parameter Name          | Description                                                         | Range                        | Factory Settings             |
|-------------------------|---------------------------------------------------------------------|------------------------------|------------------------------|
| mode                    | Basic operation mode of the SMZ                                     | slave                        | Slave                        |
| (operation mode)        | "slave" = SMZ works as alarm unit only (Scanmode auto "off").       | masterstandalone             |                              |
|                         | "masterstandalone" (Scanmode autom. "error mode")                   | master w(ith) modem          |                              |
|                         | "master w.modem." (Scanmode autom "connect mode")                   | automatic                    |                              |
|                         | "automatic" = SMZ works as active frontend.                         |                              |                              |
|                         | If the display shows " ", "Scanmode" or                             |                              |                              |
|                         | "Quitmode" (input pages) has been changed afterwards.               |                              |                              |
| address x               | Address of the SMZ in a network. In modes                           |                              | 78                           |
|                         | "Master" and "Automatic" this address will be set to '79            |                              |                              |
| soon modo               | automatically, which is necessary for master operation.             | off connect mode             |                              |
| scan mode               | . The kind of processing recognizes enors norm the network          | arror modo                   |                              |
|                         | mode SMZ is not active but works as alarm message unit              | error mode autorosot         |                              |
|                         | "connect mode": set automatically if operation mode =               | automatic                    |                              |
|                         | "master w modem" All recognized error-/ok-messages                  | datomato                     |                              |
|                         | from the network can be transmitted by the modem                    |                              |                              |
|                         | "error mode": set automatically if operation mode =                 |                              |                              |
|                         | "masterstandalone". Recognized errors from the                      |                              |                              |
|                         | network will be forwarded by the relays and must be                 |                              |                              |
|                         | reset manually.                                                     |                              |                              |
|                         | "f.mode autoreset" is equal to "error mode", but the relays will be |                              |                              |
|                         | reset automatically after the end of error message.                 | 1000 11 0 1                  |                              |
| line - baudrate         | I. I ransmission speed and communication parameters                 |                              | 9600, N, 8, 1                |
| alm dolov comm          | Of data within the controller network                               | 19200,IN,8,1                 | 00:05                        |
| aim delay communication | . Delay lime for communication disturbances                         |                              | 00.05                        |
|                         | incorrect haudrate or broken cable                                  | 00.30 111.1111               |                              |
| alm delay mess          | Delay time for messages from other units in network                 | 0-90 min                     | 2 min                        |
| priority                | Which relay must forward a message from the network?                | 1/2/3/4                      | 2                            |
| act.val interval        | The time between two recordings of actual sensor values             | 0:031:00 hh:mm               | 0:15                         |
| setp. interval          | The time between two recording of setpoints and other               |                              | 24:00                        |
|                         | parameters                                                          | hh:mm                        |                              |
| overflow warning        | .Do you want to get an error message prior to the                   | yes/no                       | no                           |
| <b>-</b>                | memory is full and you haven't fetch the data?                      |                              |                              |
| overflo.priority        | Select here which relay or relay group should                       | relay 1 - 4                  |                              |
| line unite 0 15         | torward the memory overflow error message                           | also combined                |                              |
| line units 0-15         | Select parameter (RET) opter ident No. (if pageson)                 | the start of automatic searc | ch for connected controllers |
| line units 10-31        | (PET) parameter (RET), enter ident. No. (II necessary)              | xisting entries, e.g. device | and probe names, will be     |
| line units $48-63$      | SMZ starts searching for connected units Please note dele           | ted. If only new controller  | s should be added, please    |
| line units 64-78        | the transmission speeds (haudrates) of the single units             | r them on the Setup Page a   | at <adr>.</adr>              |
|                         |                                                                     |                              |                              |

# **Parameter Page**

Contains basic settings. Parameters marked by an "X" are 'display only' (column d.o.) and cannot be changed.

| Parameter Name                | d.o. | Description                                                                                                    | Range                                                                       | Factory Settings   |
|-------------------------------|------|----------------------------------------------------------------------------------------------------|-----------------------------------------------------------------------------|--------------------|
| software                      | . x  | Software version of this SMZ + additional info                                                                                                    | .additional info:<br>"pro" = data logger<br>already unlocked<br>by PIN-code |                    |
| plant ident<br>serial number  | X    | Name of this refrigerating plant<br>Serial number of this SMZ-Unit                                                                                                    | .any, max. 16 char                                                          | .ELREHA<br>.unique |
| DDC-password                  |      | Necessary password to access to the SMZ via data<br>connection from a PC-software.<br>all recordings depend on this time                                                                                                    | .any, min. 5<br>max.8 char.                                                 |                    |
| current date<br>summer/winter |      | summer/winter switching on/oFF                                                                                                    | .none, EU since '96                                                         | .EU s. 96          |
| Sprache/language              |      | display language                                                                                                    | .deutsch, english<br>francais, Nederlands                                   | .deutsch           |
| error display                 |      | If the error message of a networked unit is displayed,<br>the unit can be identified either by its type and address<br>(e.g. MiniMEP (14)) or a specific text (11. characters max.)<br>The selected mode will be used also with transmitting an SMS | unit type, unit text                                                        | .unit type         |
| buzzer with K4                |      | Relay #4 works as buzzer relay. This relay can be                                                                                                    | .yes / no                                                                   | .no                |
| almrepeat buzzer              |      | Alarm repetition time of the buzzer                                                                                                    | .0:00 to 24:00<br>hh:mm / oFF                                               | .0:05              |
| wdg priority 1                |      | Watchdog function. If the external PC-software doesn't<br>work any more, this relay interrupts the supply of the PC<br>and starts it up again after 'wdg off time 1' is run down.                                                                   | .1/2/3/4                                                                    |                    |
| wdg alm delay 1               |      | Delay time for the watchdog function                                                                                                    | .00:02 to 00:30 hh:mm                                                       | :                  |
| wdg off time 1                |      | How long the PC should remain switched off ?                                                                                                    |                                                                             | .00:10             |
| wdg trials 1                  |      | How often the SMZ should try to restart the PC ?                                                                                                    | .0-20, endless                                                              | .5                 |
| wdg priority 2                |      | Watchdog function. If the external PC-software does not<br>work any more, this relay can be used for forwarding<br>an alarm message.                                                                                                    | .1/2/3/4                                                                    |                    |
| wdg alm delay 2               |      | Delay time for the watchdog function                                                                                                    |                                                                             | :                  |
| extĔrr priority               |      | External errors, that means errors which are<br>transmitted from the PC-Software via RS-232, can be<br>forwarded by this relay.                                                                                                    | .1/2/3/4                                                                    |                    |
| baudrate PC                   |      | Data transmission speed from/to the PC, can be<br>reduced e.g. for slower PC's                                                                                                    | .120057600<br>N, 8, 1                                                       | .57600             |

# **CONNECTION INFORMATION & SAFETY INSTRUCTIONS**

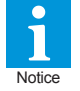

The guarantee will lapse in case of damage caused by failure to comply with these operating instructions! We shall not be liable for any consequent loss! We do not accept liability for personal injury or damage to property caused by inadequate handling or non-observance of the safety instructions! The guarantee will lapse in such cases.

This manual contains additional safety instructions in the functional description. Please note them!

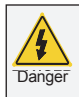

If you notice any damage, the product may <u>not</u> be connected to mains voltage! Danger of Life!

- Danger A riskless operation is impossible if:
  - The device has visible damages or doesn't work
  - After a long-time storage under unfavourable conditions
     The dovice is strongly draggled or wot
  - The device is strongly draggled or wet
    After inadequate shipping conditions
  - Never use this product in equipment or systems that are intended to be used under such circumstances that may
  - intended to be used under such circumstances that may affect human life. For applications requiring extremely high reliability, please contact the manufacturer first.
  - The product may only be used for the applications described on page 1.
  - Electrical installation and putting into service must be done from qualified personnel.
  - During installation and wiring never work when the electricity is not cut-off ! Danger of electric shock!
  - Never operate unit without housing. Danger of electric shock!
  - All 'PE' terminals must be connected to ground.
     Danger of electric shock! Additionally, the internal noise filter will not work, faulty indicated values may occur.
  - Please note the safety instructions and standards of your place of installation!

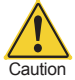

Before installation: Check the limits of the controller and

- the application (see tech. data). Check amongst others:
  Make sure that all wiring has been made in accordance with the wiring diagram in this manual.
- Supply voltage (is printed on the type label).
- Environmental limits for temperature/humidity.
- Maximum admitted current rate for the relays. Compare it with the peak start-up currents of the controlled loads (motors, heaters,etc.).
- Outside these limits malfunction or damages may occur.
- Sensor/probe cables must be shielded. Don't install them in parallel to high-current cables. Shielding must be connected to PE at the end close to the controller. If not, inductive interferences may occur.
- Please note for elongation: The wire gauge is not critical, but should have 0,5mm<sup>2</sup> as a minimum.
- Mounting the controller close to power relays is unfavourable. Strong electro-magnetic interference, malfunction may occur!
- Take care that the wiring of interface lines meets the necessary requirements.
- All used temperature sensors must be identical. Never use different types at the same time. This will not work.
- TF-type sensors are not designed for being immersed in fluids permanently. In such a case, always use dip-fittings. With extreme temperature variations, the sensor may be damaged.

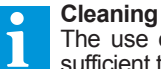

The use of a dry, lint-free cloth and household agents is sufficient to clean the product.

Never use acids or acidic fluids! Risk of damage!

# Practise Example: Cooling Plant with local PC Monitoring

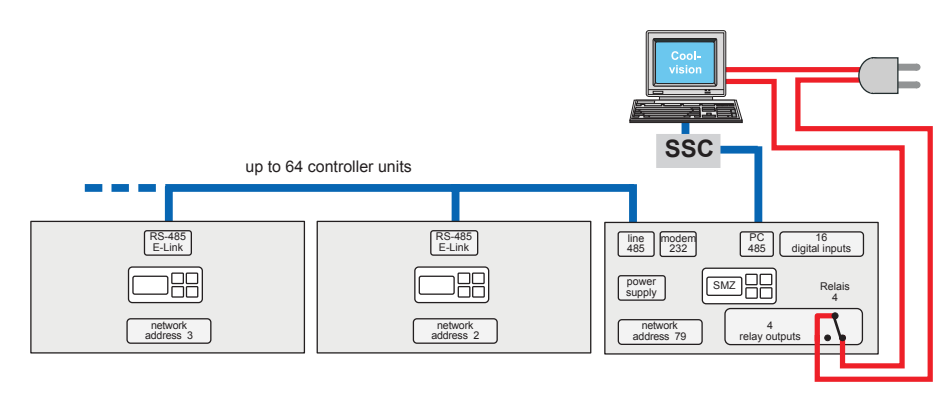

## The requests:

Data recording and remote control should be made by a local PC. The PC itself is monitored by a watchdog software, relay #4 (N/C-contact) switches the supply voltage for the PC.

The controller units are connected to the SMZ by the 'Line485' interface.

The PC is connected to the 'PC485' interface of the SMZ via an interface converter (series SSC). The SMZ generates error messages if no voltage is present at its inputs and controls the communication from/to the controller units down the line.

## Start-Up

If the SMZ will be switched ON, the display shows the current error, the backlight is off. If you press any key, the backlight of the display will switch on. The parameterizing order:

| Functio                                                                                               | on                                                                                                    | Parameter                                                                                                    | Value                                                                                               |
|----------------------------------------------------------------------------------------------------|----------------------------------------------------------------------------------------------------|----------------------------------------------------------------------------------------------------|----------------------------------------------------------------------------------------------------|
| On Parame<br>Set curl<br>Set curl<br>Change<br>Relay 4<br>How lor<br>How lor<br>How off               | ster Page:         rent time         rent date         ss for summer/winter switching         e display language         I should switch the supply voltage of the PC         ng after a PC-software crash the PC should be restarted ?         ng the PC should remain switched off ?         ten the SMZ should try to restart the PC ? | current time<br>current date<br>summer/winter.<br>Sprache/language<br>wdg priority 1<br>wdg alm delay 1<br>wdg off time 1<br>wdg trials 1                                                                                                    | EU since '96<br>english<br>4<br>suggestive: 10-20 min.<br>1 min. minimum<br>3-5 times               |
| On Scan P<br>• Set ope<br>• Check i<br>• Check i<br>• Adjust a<br>• Adjust a<br>• Which i<br>controll | age:<br>eration mode<br>network address (Was set automatically)<br>scan mode (Was set automatically)<br>alarm delay time for communication disturbances<br>alarm delay for errors detected by the digital inputs<br>relay should forward the error messages from<br>ers in the network ?                                                  | mode<br>addressscan mode<br>alm delay comm<br>. alm delay mess<br>priority                                                                                                    | automatic<br>must be "79"<br>must be "automatic"<br>5 minutes min.<br>5 minutes min.<br>as you want |
| <ul> <li>Check,</li> </ul>                                                                            | , if all controllers in the network got the correct 'address in network' (1-                                                                                                    | 77). A network address may no                                                                                                    | ot exist twice in the network !                                                                     |
| Check corr<br>For connect<br>For connect<br>For a connect                                             | rect data transmission speed (Baudrate):<br>ted controllers via interface "Line 485"<br>ted modem or PC via interface "Modem 232"<br>ected PC via interface "PC 485"                                                                                                    | "Baudrate Line" (Scan Page)<br>"Baudrate Modem" (Modem Pa<br>"Baudrate PC" (Parameter Pag                                                                                                    | ge)<br>e)                                                                                           |
| <ul> <li>Scan no</li> <li>Select</li> <li>enter a</li> <li>Paran</li> <li>SMZ s</li> </ul>            | etwork for controller units<br>t parameter ' <i>line units</i> ' (RET)<br>access code if necessary (RET)<br>neter name flashes (RET)<br>starts scanning the network for controller units                                                                                                    | Alternative: Enter type number                                                                                                    | manually (Setup Page).                                                                              |
| <ul> <li>Set pro<br/>Enter Ir</li> </ul>                                                              | cessing criteria for the SMZ's digital inputs. You will find them on the individu<br>nputs Menue (RET) and select Input Page of the desired input (RET).                                                                                                    | al input pages.                                                                                                    |                                                                                                    |
| - Input a<br>- Delay<br>- Time u<br>- Which<br>- Shoul<br>- How t<br>- Enter                          | active or passive<br>time of the input<br>up to alarm repetition after a reset<br>relay should forward the error message ?<br>d this message be forwarded by the modem ?<br>he error message should be reset ?<br>designation of this input.                                                                                              | inp. x<br>inp. x alm delay<br>inp. x alm repeat<br>inp. x priority<br>.inp. x modemmess<br>inp. x resetmode<br>inp. x designat.                                                                                                    | passive<br>as desired<br>as desired<br>as desired<br>se desired<br>see Input Page<br>as desired     |
| With this p                                                                                           | arameters you have entered the basic settings. Further changes of par                                                                                                    | ameters depend on your reque                                                                                                    | ests.                                                                                               |
| • <u>Test of</u><br>Remov<br>After 'w                                                                 | the Watchdog Function:<br>e interface cable from the PC and wait until the supply voltage of the PC will<br>'dg off time 1' is run down, the PC must restart with all necessary programs.                                                                                                    | be switched off by relay #4.                                                                                                    |                                                                                                    |
| i Ou                                                                                                  | r recommendation                                                                                                    |                                                                                                    |                                                                                                    |
| Set 'mo                                                                                               | de' (Scan page) to "automatic". Use all other modes only if an old SMZ or B                                                                                                    | SA unit should be replaced.                                                                                                    |                                                                                                    |
| Use the for prog                                                                                      | e PC-software COOLVision-MES<br>gramming the SMZ                                                                                                    | SM22900 - Advesser 29           SM2 - Subsec           SM2 - Subsec           SM2 - | Isg         1           1         2           3         4                                           |

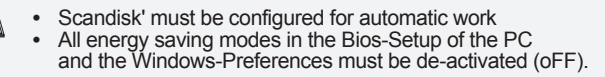

PC-Configuration

| aktueller Fehler kein Fehler                        | 41                            |
|-----------------------------------------------------|-------------------------------|
| Meldesingänge Betriebsarten Modern Extern Partyline | Fehler Fehlerhistorie         |
| 1 2 3 4 5 6 7 8 9 10 11 12 13 14                    | 15 16                         |
| Meldeeingang 1<br>Meldetest Kühlhaustür             | Optokoppler 0 V               |
| Warnverzögerung 00:15 HH:MM                         | Priorität Relais 1            |
| Warnwiederholung                                    | Quitiermodus Hand oder Auto 💌 |
| Restlaufzeit Wanwerzögerung HH:MM:SS                | Modernweitermeldung Nein 💌    |
| Deuterterby/anniatebalance                          | Modus Aktiv                   |

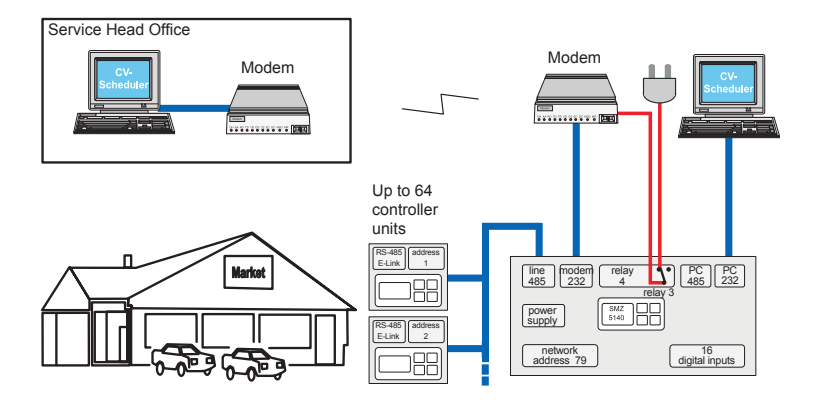

# The requests:

A Cooling Plant is equipped with controllers which are connected by a databus.

- Detecting error messages from controllers on the data bus
- Recognizing error messages from internal digital inputs (0V = error)
   Automatic forwarding by modem to a local or
- remote error message head office
  Automatic fetching and processing of
- Optional: Local PC, if the customer wants to
- operate the plant too.Monitoring and automatic initializing of the
- Monitoring and automatic initializing of the modem.

## Start-Up

If the SMZ will be switched ON, the display shows the current error, the backlight is off. If you press any key, the backlight of the display will switch on. The parameterizing order:

|              | Function                                                                                                    | Parameter                                                                                  | Value                                                                                                    |
|--------------|----------------------------------------------------------------------------------------------------|--------------------------------------------------------------------------------------------|----------------------------------------------------------------------------------------------------|
| On<br>•<br>• | Parameter Page:         Set current time         Set current date         Set rules for summer/winter switching         Change display language                                                                                                    | current time<br>current date<br>summer/winter<br>Sprache/language                          | .EU since '96<br>.english                                                                                 |
| On<br>•<br>• | I Scan Page:<br>Set operation mode<br>Check network address (Was set automatically)<br>Check scan mode (Was set automatically)<br>Adjust alarm delay time for communication disturbances<br>Adjust alarm delay for errors detected by the digital inputs<br>Which relay should forward the error messages from<br>controllers in the network ?                                                                                | modeaddress.<br>scan mode<br>alm delay comm<br>alm delay mess<br>priority                  | .automatic<br>.must be "79"<br>.must be "automatic"<br>.5 minutes min.<br>.5 minutes min.<br>.as you want |
| On<br>•<br>• | Modem Page:         Set data transmission speed to the modem         (This factory setting can be used with each modern modem)         Select relay #3 for switching the modems power supply         Enter Initstring for the modem (standard modem)         First telephone number to dial         Second telephone number to dial         At which daily point in time the SMZ should transmit a check-up         message ? | modem - baudrate<br>modem at K3<br>modem init<br>tel.no.1.<br>tel.no.2.<br>checkup message | .57600<br>.yes<br>.AT&FS0=1&W<br>.any<br>.any<br>.any                                                     |

• Check, if all controllers on the data bus got the correct 'address in network'. A network address may not exist twice in the network !

Scan network for controller units

- Select parameter 'line units...' (RET)

- Enter access code if necessary (RET)
- Set processing criteria for the SMZ's digital inputs. You will find them on the individual input pages.
   Enter Inputs Menue (RET) and select Input Page of the desired input (RET).

| - Input active or passive                         | inp. x            | passive        |
|---------------------------------------------------|-------------------|----------------|
| - Delay time of the input                         | inp. x alm delav  | as desired     |
| - Time up to alarm repetition after a reset       | inp. x alm repeat | as desired     |
| - Which relay should forward the error message ?  | inp. x priority   | as desired     |
| - Should this message be forwarded by the modem ? | inp. x modemmess  | as desired     |
| - How the error message should be reset ?         | inp. x resetmode  | see Input Page |
| - Enter designation of this input                 | inp. x designat   | as desired     |

With this parameters you have entered the basic settings. Further changes of parameters depend on your requests.

# Our recommendation

Т

- Set 'mode' (Scan page) to "automatic". Use all other modes only if an old SMZ or BSA unit should be replaced.
- Connect a laptop to the interface 'PC-232' and program the SMZ by using the comfortable PC-software COOLVision-MES.

## Connection of an optional local PC

SMZ 3140: Via interface PC 485. Therefore, the PC must be equipped with an RS-485 interface or connected via an SSC Interface Converter.

SMZ 5140: Via interface PC 485 (cable lenght 1000m max. ) or PC 232 (cable lenght 15m max.).

# Practise Example: Cooling Plant with error message transmission to several mobile phones

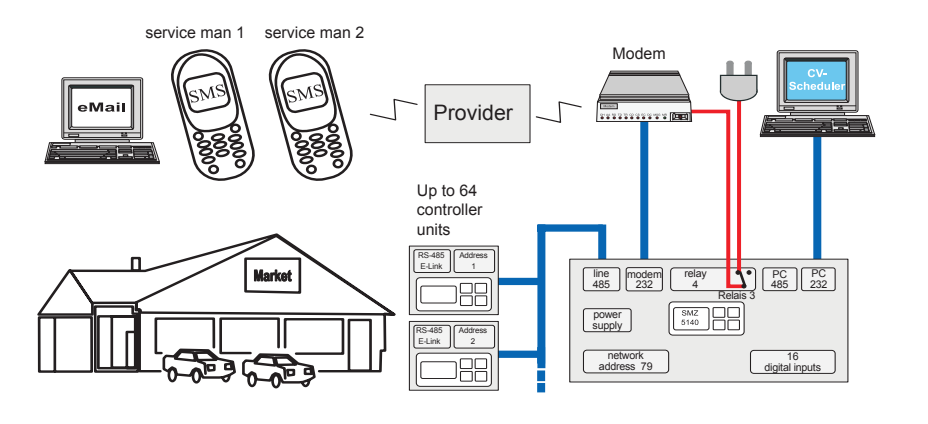

## The requests:

- . Detecting error messages from controllers on the
- data bus Recognizing error messages from internal digital inputs (0V = error) Automatic forwarding by a specialized modem/ provider (DTAG german telekom) to the mobile phones of 2 servicemans at different points in time
- Additionally, the message must be sent as email for archiving
- Optional: Local PC, if the customer wants to operate the plant too.
- Monitoring and automatic initializing 20f the modem.

# Start-Up

If the SMZ will be switched ON, the display shows the current error, the backlight is off. If you press any key, the backlight of the display will switch on. The parameterizing order:

|    | Function                                                                              | Parameter                      | Value                      |
|----|---------------------------------------------------------------------------------------|--------------------------------|----------------------------|
| On | Parameter Page:                                                                       |                                |                            |
| •  | Set current time                                                                      | current time                   |                            |
| •  | Set current date                                                                      | current date                   |                            |
| •  | Set rules for summer/winter switching                                                 | summer/winter                  | EU since '96               |
| •  | Change display language                                                               | Sprache/language               | . english                  |
| On | Scan Page:                                                                            |                                |                            |
| •  | Set operation mode                                                                    | mode                           | automatic                  |
| •  | Check network address (Was set automatically)                                         | address                        | must be "79"               |
| •  | Check scan mode (Was set automatically)                                               | scan mode                      | must be "automatic"        |
| On | Modem Page:                                                                           |                                |                            |
| •  | Set data transmission speed to the modem                                              | modem - baudrate               | 57600                      |
|    | (This factory setting can be used with every modern modem)                            |                                |                            |
| •  | Select modem type                                                                     | modem type                     | SMS FAX EMAIL              |
| •  | Select relay #3 for switching the modems power supply                                 | modem at K3                    | yes                        |
| •  | Enter Initstring for the modem                                                        | modem init                     | AT+tixi=0S0=1x3&W          |
| •  | The 1st of the 3 kinds of message should be a SMS                                     | kind of mess. (A)              | SMS                        |
| •  | The transmission protocol used by the provider                                        | protocol (A)                   | PSIN                       |
| •  | The phone # of the servicecenter DTAG (German Telekom)                                | phone# prov (A)                | 0193010                    |
| •  | I ne mobile phone# of serviceman 1                                                    | pnone#target (A)               | any                        |
|    | Space of time the messages will be transmitted                                        | kind of mana (P)               | any, e.g. betw. 61-1511    |
|    | The transmission protocol used by the provider                                        | protocol (B)                   |                            |
|    | The phone $\#$ of the service center DTAG (German Telekom)                            |                                | 0193010                    |
| •  | The mobile nhone# of serviceman 2                                                     | nhone#target (B)               | any                        |
| •  | Snace of time the messages will be transmitted                                        | messTimeRange (B)              | any e.g. betw 15h-24h      |
| •  | The 3rd of the 3 kinds of message should be an email                                  | kind of mess. (C)              | EMAIL                      |
| •  | The transmission protocol used by the provider                                        | protocol (C)                   | PSTN                       |
| •  | The phone # of the servicecenter DTAG (German Telekom)                                | phone# prov. (C)               | 0193010                    |
| •  | Provider-Code# for transmission as email                                              | 'phone#ťarget`(Ć)              | 8000                       |
| •  | Email address of the recipient                                                        | eMail address (Ć)              | any                        |
| •  | Space of time the email will be transmitted                                           | messTimeRange (C)              | always, 0h-0h              |
| •  | Set alarm delay time for communication disturbances                                   | alm delay comm                 | 5 minutes min.             |
| •  | Set alarm delay for errors detected by the digital inputs                             | alm delay mess                 | 5 minutes min.             |
| •  | Which relay should forward the error messages from                                    |                                |                            |
|    | controllers in the network ?                                                          | priority                       | as you want                |
| •  | Check, if all controllers in the network got the correct 'address in network'.        | A network address may not ex   | ist twice in the network ! |
| •  | Scan network for controller units                                                     |                                |                            |
|    | - Select parameter 'line units' '(RFT)                                                |                                |                            |
|    | - Parameter name flashes (RET)                                                        |                                |                            |
|    | - SMZ starts scanning the network for controller units                                | Alternative: Enter type number | manually (Setup Page).     |
|    | Preset processing criteria for the SM7's digital inputs. You will find them on the in | dividual input pages           |                            |
| -  | Enter Inputs Menue (RET) and select Input Page of the desired input (RET)             | arriadal input pages.          |                            |
|    |                                                                                       |                                |                            |
|    | - Input active or passive                                                             | inp. x                         | . passive                  |
|    | - Delay time of the input                                                             | inp. x alm delay               | as desired                 |
|    | - Time up to alarm repetition after a reset                                           | Inp. x aim repeat              | as desired                 |
|    | - Which relay should follward file effort message ?                                   | inp x modemmess                | as desired                 |
|    | - How the error message should be reset ?                                             | inn v resetmode                | see Innut Page             |
|    | - Enter designation of this input                                                     | inn x designat                 | as desired                 |
|    |                                                                                       |                                |                            |
| Wi | th this parameters you have entered the basic settings. Further changes of p          | parameters depend on your rec  | juests.                    |
|    |                                                                                       |                                |                            |
| Ī  | Our recommendation                                                                    |                                |                            |
|    |                                                                                       |                                |                            |

Set 'mode' (Scan page) to "automatic". Use all other modes only if an old SMZ or BSA unit should be replaced.

Connect a laptop to the interface 'PC-232' and program the SMZ by using the comfortable PC-software COOLVision-MES.

Connection of an optional local PC SMZ 3140: Via interface PC 485. Therefore, the PC must be equipped with an RS-485 interface or connected via an SSC Interface Converter. SMZ 5140: Via interface PC 485 (cable lenght 1000m max.) or PC 232 (cable lenght 15m max.).

# Example: Plant with Message Forwarding to Mobiles and Data Transmission to a Service-PC

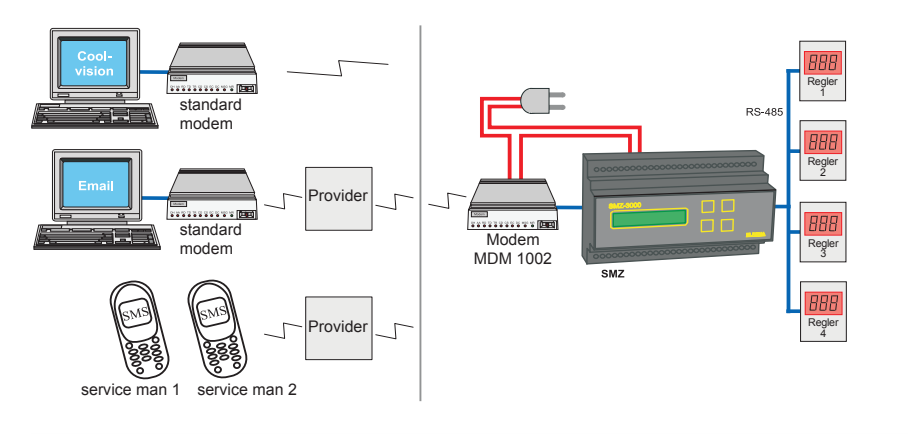

## The requests:

- Detecting error messages from 10 controllers on the data bus
- Recognizing error messages from
- Automatic forwarding by a specialized modem/ provider (DTAG german telekom) to the mobile phones of 2 servicemans at different points in time
- Additionally, the message must be sent as email for archiving
- All parameters of the connected controllers must be recorded by the SMZ and fetched by a service-PC from time to time
- The customer wants to read the actual values of all 10 control sensors at the display of the SMZ, because there is no local PC available.

#### Start-Up

If the SMZ will be switched ON, the display shows the current error, the backlight is off. If you press any key, the backlight of the display will switch on. The parameterizing order:

|    | Function                                                                    | Parameter                   | Value                        |
|----|-----------------------------------------------------------------------------|-----------------------------|------------------------------|
| On | Parameter Page:                                                             |                             |                              |
| •  | Set current time                                                            | current time                |                              |
| •  | Set current date                                                            | current date                |                              |
| •  | Set rules for summer/winter switching                                       | summer/winter               | EU since '96                 |
| •  | Change display language                                                     | Sprache/language            | english                      |
| 05 | Soon Bager                                                                  | , 00                        | 0                            |
|    | Set operation mode                                                          | mode                        | automatic                    |
|    | Check network address (Mas set automatically)                               | address                     | must be "70"                 |
|    | Check scan mode                                                             | scan mode                   | must be "automatic"          |
|    |                                                                             |                             |                              |
| On | Modem Page:                                                                 |                             |                              |
| •  | Set data transmission speed to the modem                                    | modem - baudrate            |                              |
|    | (This factory setting can be used with every modern modem)                  |                             |                              |
| •  | Select modem type                                                           | modem type                  | SMS FAX EMAIL                |
| •  | Select relay #3 for switching the modems power supply                       | modem at K3                 | yes                          |
| •  | Enter Initstring for the modem                                              | modem init                  | AI+tixi=0S0=1x3&W            |
| •  | The 1st of the 3 kinds of message should be a SMS                           | kind of mess. (A)           | SMS                          |
| •  | The transmission protocol used by the provider                              | protocol (A)                |                              |
| •  | The phone # of the servicecenter DTAG (German Telekom)                      | pnone# prov (A)             |                              |
| •  | I ne mobile phone# of serviceman 1                                          | pnone#target (A)            | any                          |
| •  | Space of time the messages will be transmitted                              | mess i imercange (A)        | any, e.g. betw. on-15n       |
| •  | The transmission protocol used by the provider                              | KIND OF MESS. (B)           |                              |
|    | The transmission protocol used by the provider                              |                             |                              |
|    | The phone # of the servicecenter DTAG (German Telekom)                      | priorie# prov. (B)          |                              |
|    | The mobile phone# of servicement 2                                          | priorie#largel (B)          | dily                         |
|    | The 3rd of the 3 kinds of message should be an omail                        | kind of moss (C)            |                              |
|    | The transmission protocol used by the provider                              | nrotocol (C)                |                              |
| •  | The phone # of the service center DTAG (German Telekom)                     | nhone# prov. (C)            | 0193010                      |
|    | Provider_Code# for transmission as email                                    | nhone#target (C)            | 8000                         |
| •  | Email address of the recipient                                              | eMail address (C)           | any                          |
| •  | Snace of time the email will be transmitted                                 | messTimeRange (C)           | always 0h-0h                 |
| •  | Set alarm delay time for communication disturbances                         | alm delay comm              | 5 minutes min                |
| •  | Set alarm delay for errors detected by the digital inputs                   | alm delay mess              | 5 minutes min                |
| •  | Which relay should forward the error messages from                          |                             |                              |
|    | controllers in the network ?                                                | prioritv                    | as vou want                  |
|    | Check if all controllers in the network act the correct laddress in network |                             | eviet twice in the network I |
| •  | check, if all controllers in the network got the correct address in network | . A network address may not | exist twice in the network ! |
| •  | Scan network for controller units                                           |                             |                              |
|    | - Select parameter 'line units' (RET)                                       |                             |                              |
|    | - Parameter name flashes (RET)                                              |                             |                              |
|    | - SMZ starts scanning the network for controller units                      | Alternative: Enter type num | iber manually (Setup Page).  |
| •  | Allow 'memory full' error message                                           | overflow warning            | ves                          |
|    | Select relay for forwarding this error message                              | overflo.priority            |                              |
|    |                                                                             |                             |                              |
| •  | Select controller units whose data must be recorded (Setup Page)            | data la varia a             |                              |
| •  | Data logging OIV/OFF for this controller                                    | data loggirig               |                              |
| •  | Chie actting is independent from the data loging acttings)                  | acriiviiig x                |                              |
|    | (This setting is independent from the data loging settings)                 |                             |                              |

# With this parameters you have entered the basic settings. Further changes of parameters depend on your requests.

#### Þ Our recommendation

- Set 'mode' (Scan page) to "automatic". Use all other modes only if an old SMZ or BSA unit should be replaced.
- Connect a laptop to the interface 'PC-232' and program the SMZ by using the comfortable PC-software COOLVision-MES. • Connection of an optional local PC

SMZ 3140: Via interface PC 485. Therefore, the PC must be equipped with an RS-485 interface or connected via an SSC Interface Converter. SMZ 5140: Via interface PC 485 (cable lenght 1000m max.) or PC 232 (cable lenght 15m max.).

# **Functional Description**

The SMZ x140 consists of several functional parts with different tasks.

These functional parts are:

- Error Message Module with Digital Inputs
- **Communication- and Monitoring** Module
- Data Logger System
- **Remote Control Unit**
- **Relay Module for external Error** Messages
- Watchdog Module
- **Further Functions**

**Digital Inputs** The SMZ x140 owns 16 mains voltage digital inputs.

Error Message Module with digital inputs

Each input is able to process captured states with presettable criteria.

All inputs are listed on the 'Inputs Menue' with their current state (ok, alarm active, alarm repetition, etc.). Each input owns an 'Input Page' with parameters which determine if the signal should captured (inp.

X) active (voltage present) or passive (no voltage) and how the signal should be processed. The inputs need about 2 seconds to recognize a voltage change.

Special Functions of the Control Inputs

The inputs 12-16 have additional special tasks.

"SV funct. comp.1" (input 12) closes the solenoid valves of all TKP/TKC/EVP cold storage controllers connected to the interface 'Line-485' and assigned to compound 1.

"SV funct. comp.2" (input 13), like above, but compound 2.

"EEV off comp.1" (input 14), limits the aperture rate of all electronic expansion valves controlled by TKP 3150/EVP cold storage controllers which are connected to the interface 'Line-485' and assigned to compound 1.

"EEV off comp.2" (input 15) like above, but compound 2.

"reset input" (input 16), if mains voltage will be connected to this input, all resettable error messages will be reset.

While using the MSR eco 3130 or 3140, the inputs 12-15 with special func-tions cannot be used if cold storage controllers are connected behind the MSR eco.

#### Error message display

The first line of the display shows "current error", in the second line the preset designation (inp. X designat.) appears flashing.

# Relay Outputs

The message will be forwarded time-delayed (inp. X alm delay) by one or more relays (inp. X priority). An information parameter shows the remaining time up to the relay will switch (inp. X almremain). The output relays will always be de-activated and an assigned LED lights up.

A reset of a message can be done manually by keypress or automatically (inp. x resetmode), see input pages.

Buzzer Relay

Relay K4 can be configured to switch an external buzzer or horn with different characteristics (Parameter Page, "buzzer with K4" yes/no). If relay K4 is configured for a horn, this horn can be reset by the first keypress (RET, 'current errors' page). If the timer 'almrepeat buzzer' is run down, relay K4 will be de-activated again.

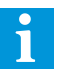

For an audible alarm with an external horn at relay K4, the priority of the desired error message (inp. X priority) must be set to '4'.

#### Alarm Repetition

After the alarm has been reset manually, but the error is still present, the relays will switch again after the timer "inp. X almrepeat" is run down. "inp. X almreprem" gives an information about the remaining time up to a new alarm.

#### Error Message via modem

Error messages can be forwarded via a connected modem ("inp. X modemmess", input pages). This function implies that the SMZ works in mode "automatic" resp. one of the "Master ... "-modes (Parameter Page).

The destination of the messages can be a service head office with PC and the software 'COOLVision', a Fax device, a PC with email-client or a mobile phone.

#### **Real Time Clock**

To generate a time stamp for occured error messages, the SMZ x140 contains a realtime clock (current time, current date, parameter page) with automatic summer/winter switching (summer/winter, parameter page).

The summer/winter switching depends on the rules of the european nations which are valid since 1996, but can also be switched off.

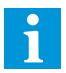

These functions are disabled in operation mode "Slave".

Data connection to other controller units

The SMZ x140 is equipped with two RS-485-interfaces. In opposition to the RS-232 interfaces (= COM1 and COM2 at a PC) this interface allows multiple units on the same connection and wire lenghts of up to 1 km.

Each controller unit connected to the data connection must get an individual network address (address x, scan page).

This address must be entered at each individual unit.

The SMZ itself gets the network address '79' (*address x*, scan page) automatically, if it works in the '*Master...*' resp. '*automatic*'-modes.

The units to control must be connected via the interface 'Line-485'. The network addresses of this units can be set in a range within 0 and 78.

If the SMZ does'nt work as a master but as normal alarm unit its own address may also be located within 0 and 78.

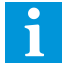

# No address may be used twice in the network.

#### Data connection to other controller units

Data will be transmitted with a certain speed (*line -baudrate*). Please make sure that the transmission speed of all units is set to the same value. There are two options to start a connection to other controller units:

#### Automatic Search

If the parameters "*line units 00-15, line units* ...", are activated, the SMZ starts searching for controller units in the network automatically. If the transmission speed of the SMZ and the speed of the searched units are equal, the units will be found in a few seconds.

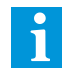

#### With the start of automatic search for connected controllers all existing entries, e.g. device and probe names, will be deleted. If only new controllers should be added, please enter them on the Setup Page at <Adr ...>.

Manual entry

A manual entry is suggestive if you don't want to search automatically or if only one unit in the network has been replaced or added. Enter the "setup page", select desired address and branch to the subpage. This subpage contains all necessary parameters for the new unit.

Operation Modes

- masterstandalone
   (for replacing older units only)
- master w. modem
- slave (standard if the SMZ should work as alarm module only)
- automatic (recommended if the SMZ works as a frontend)

#### Slave

In this mode the SMZ works as standard alarm module only. All active communication functions are disabled.

#### Automatic

Standard setting if the SMZ has to control other units remotely or should connect a network to a PC or a modem.

#### Forwarding Error Messages from the network

Recognized errors will be differenced to 'Error Messages', 'Line Malfunctions' and 'Line Error Messages'.

#### Line Malfunctions

If Line Malfunctions occur (controller unit switched off, data connection interrupted, incorrect transmission speed) they will be forwarded by the output relays if timer 'alm delay comm' (scan page) is run down. The message appears as current error "line error address x" on the display and will be stored on the error page.

#### Error Messages

Error Messages will be forwarded after the delay timer 'alm delay mess' is run down.

#### Priority

The messages can be distributed to 4 priority levels (*priority*, scan page), each with an own relay.

#### Individual Line Error messages

Error messages from connected controller units (e.g. temperature too high, etc.) can also be distributed to the four priority levels and forwarded by one or more relays

#### Transmission of Error Messages by Modem

Transmitting error messages by modem to a service host with the software COOLVision should work with any modem. But in practice the products of the most manufacturers have different behaviours, even different models of the same manufacturers differ.

# So we recommend to use only the modems we have tested before.

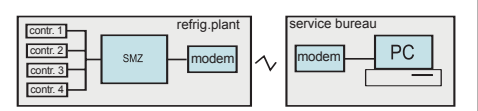

Start a connection SMZ --> PC/COOLVision If an error occurs, the SMZ tries to initialize a connected modem at first. For this purpose the SMZ sends a package of commands to the modem (modem init, scan page), the so-called 'Initstring' or 'Initialization String'. The modem type must be selected before (modem type, modem page).

This initistring switches the modem to the transmit mode. The initistring itself and the data transmission speed (*modem-baudrate*, parameter page) depend on modem type, because of this the parameters are adjustable.

The next step is to dial the entered telephone numbers (*tel.no x*, modem page) to get a connection to a "*COOLVision*"- software.

The SMZ repeats dialing until it gets a connection and the PC-Software confirms a correct data transmission.

While normal operation the SMZ transmits a checkup message to a service-PC at a certain time (*checkup message*, scan page) to indicate that it is ready for operation.

If this message does not reach the PC-software, matching functions can be initiated.

To identify the SMZ (= the plant), an additional plant name will be transmitted, which can be preset at the SMZ (*plant ident*, parameter page).

## Start a connection PC/COOLVision --> SMZ

The PC-Software "COOLVision" dials the phone number of the modem connected to the SMZ. If the modem answers, a connection to the plant is only possible if the correct password for this plant is entered. This password must be preset at the SMZ (DDC-password, Parameter Page). If the password is accepted, "COOLVision" has full control over all parameters of the plant.

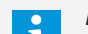

# If a modem connection fails

The reason for a modem connection malfunction can be e.g. a modem crash or a malfunction of the telephone exchange. So it may be suggestive to switch the modem to a defined state before it tries to dial. For this purpose, let relay K3 (terminal 13-12, relay de-activated normally) switch the supply voltage of the modem and set parameter 'modem at K3' (modem page) to 'yes'. If the SMZ must transmit a message and gets no connection, it de-activates the supply voltage of the modem after 3 minutes. Two seconds later it switches the supply on again and tries to transmit the message once more. If the modem gets a connection and no data will be transmitted (e.g. because a telephone network error occurs) the modem hangs up automatically, if parameter 'modem auto hook' (modem page) is set to 'yes'.

#### Modem supply,

for automatic initialization switched by relay K3, in this example by an SMZ 3140.

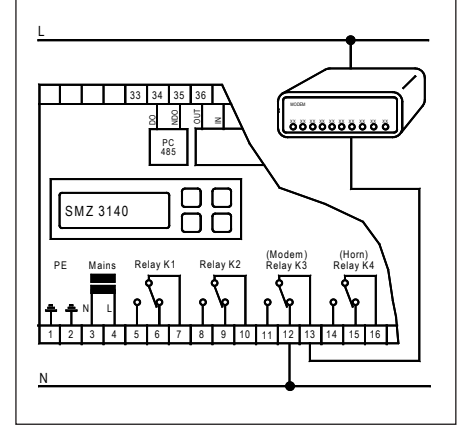

## **Direct PC-Connection**

SMZ-5140: A PC can be connected via the interfaces "PC 232" or "PC 485".

The data transmission speed (baudrate) can be set by "Baudrate PC" (Parameter Page).

SMZ-3140:APC can be connected via the interface "PC 485" by using an interface converter (series SSC). The data transmission speed (baudrate) can be set by "Baudrate PC" (Parameter Page). If no modem is used, a PC can also be connected via the "Modem 232" interface, but the data transmission speed must then be set by parameter "Baudrate Modem".

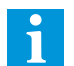

From serial-no. 120, a PC and a modem can be operated simultaneously.

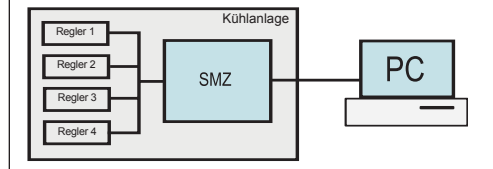

# Transmission of Error Messages by Modem as SMS, SMS-Fax or eMail

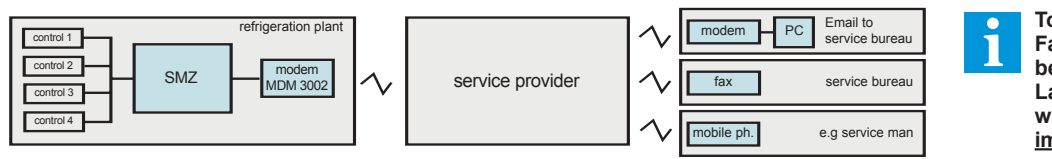

To transmit error messages as SMS, Fax or Email specialized modems must be used (MDM-3003, Insys for 'SMS in Landline networks'. GSM modems for wireless ). These services are impossible with standard modems.

The direct transmission of a SMS to a receiver is impossible. To transmit an SMS-message, the feature "SMS in Landline Networks" of the service providers or a GSM wireless modem must be used (See listing below). "SMS in Landline Networks" has the advantage that no mobile phone contract is necessary, but not all providers offer this alternative.

On the Modem Page of the SMZ you will find 3 kinds of messages (kind of mess. A-C). Each of this can be SMS/Fax/eMail, so it is possible to send e.g. 3 SMS to different recipients at different times or to transmit an error message as SMS, Fax or eMail at the same time.

The messages can be repeated ("repetitions") in adjustable intervals ("repetit.interval").

#### Message transmission as SMS

In this example we only use 'kind of message A', but B and C are also possible.

- Please use modem MDM-3003 •
- "modem type" = SMS FAX EMAIL "modem init" =AT+tixi=0S0=1x3&W "kind of mess. (A)" =SMS = Matching protocol "Protocol (A)" "phone# prov. (A)" = Number of your service provider "phone#target (A)" = Number of the mobile phone which must receive the message "messTimeRange(A)" = Period of time the messages will be transmitted Depending on parameter "error display" (Parameter Page) the addressee gets either the unit type + address (e.g. MiniMEP (14)) or an individual unit text to identify the error source.

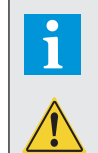

INSYS-Modem: With this modem only sending of SMS is possible. At this time for "SMS in Landline Networks" no international standard exists. Because the development of this service is not completed, changes of protocols, phone numbers and codes may occur. Using the feature "SMS" inside the own networks is unproblematic, but a transmission to foreign networks can make problems. In germany, only the providers 'DTAG' and 'AnnyWay' are able to forward to all networks at this time. Only the providers 'D1' and 'DTAG' are able to forward messages as Fax and Email. Note: The german Telekom wants to cancel the service 'SMS in Landline Networks' from 2018.

#### **GSM-Modem**

To use this, you need a mobile phone contract or a matching prepaid card. It only makes sense to use such modems at positions with a good radio contact. Depending on the position of the plant, outdoor antennas may be necessary.

#### Send messages as FAX

A direct transmission as conventional fax directly to a fax-device is impossible with the SMZ. The MDM-3003-modem sends messages always as SMS, independent from it's destination. Based on an additional information, the provider redirects the message to the desired destination. This additional information is a CODE#, which must be inserted before the phone number.

In the following example we only use 'kind of message B', but A and C are also possible.

- Please use modem MDM-3003 = SMS FAX
- "modem type"
- "modem init"
- "kind of mess. (B)"
- "Protocol (B)"
- "phone# prov. (B)"
- "phone#target (B)" = 99 + Nun FAX-devid
- must rece message "messTimeRange(B)" = Period message

# Send messages as eMail

Sending a message as email will be also done by a provider redirection. The MDM-3003-modem sends messages always as SMS, independent from it's destination. Based on the CODE#, the provider redirects the message to the desired eMail address.

In the following example we only use 'kind of message C', but A and B are also possible.

| IDM-3003<br>= SMS FAX EMAIL<br>= AT+tixi=0S0=1x3&W<br>= FAX<br>= Matching protocol<br>= Number of your<br>service provider<br>= <b>99</b> + Number of the<br>FAX-device which<br>must receive the<br>message<br>t = Period of time the | <ul> <li>"modem type" = SMS FAX EMAIL</li> <li>"modem init" = AT+tixi=0S0=1x3&amp;W</li> <li>"kind of mess. (C)" = EMAIL</li> <li>"Protocol (C)" = Matching protocol</li> <li>"phone# prov. (C)" = Number of your service provider</li> <li>"phone#target (C)" = 8000 (Code# for eMail)</li> <li>"eMail address (C)" = email address of the recipient</li> <li>"messTimeRange(C)" = Period of time the messages will be transmitted</li> </ul> |
|----------------------------------------------------------------------------------------------------|----------------------------------------------------------------------------------------------------|
| messages will be<br>transmitted                                                                                                    | Provider Services Codes<br>Attention: This codes may differ or<br>changed by the provider.<br>Deutsche Telekom                                                                                                    |
|                                                                                                    | If the message should be transmitted as FAX:                                                                                                    |
|                                                                                                    | <b>99</b> (german) + Fax number of destination<br><b>98</b> (english) + Fax number of destination                                                                                                    |
|                                                                                                    | If the message should be transmitted as eMail:                                                                                                    |
|                                                                                                    | 8000 + eMail address                                                                                                    |
|                                                                                                    |                                                                                                    |

Please use modem MDM-3003

Service provider and services for SMS, Fax and SMS-eMail with the modem MDM-1002 or 3002

Attention: The following numbers are without guarantee, they may differ or may be changed by the provider. The most reliable provider for us in europe till now was DTAG (Deutsche Telekom). !! Service Numbers must be unlocked in the Telephone System !!

| Provider           | Country | Service                                                                       | Phone#           | Protocol |
|--------------------|---------|-------------------------------------------------------------------------------|------------------|----------|
| DTAG (Telekom)     | Germany | . SMS to <b>all</b> mobile phone networks<br>+ Fax (Code 99) and Email (8000) | 0193010          | PSTN     |
| Anny Way (Siemens) | Germany | . SMS to all mobile phone networks                                            |                  | PSTN     |
| D1 Telekom         | Germany | . SMS to the own network only<br>+ Fax (Code 99) and Email (8000)             | 0171 2521002     | D1_TAP   |
| E-Plus             | Germany | . SMS to the own network only                                                 | 0177 1167        | D1_TAP   |
| Viag Interkom      | Germany | . SMS to the own network only                                                 |                  | D2_UCP   |
| Vodaphone D2       | Germany | . SMS to the own network only                                                 | 0172 2278020     | D2_UCP   |
| A1 Austria         | Austria | . not longer available, please cont                                           | act the provider |          |

# **Data Logger**

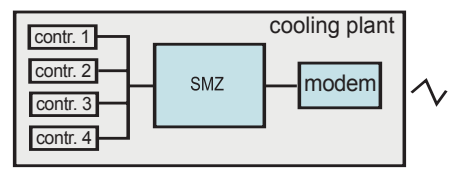

The SMZ x140 has an integrated Data Logger System, suitable for recording measured values and parameters of the connected controller units. Recorded data can be fetched by a local or a remote PC.

## Data recording

With connecting a controller (see "Data connection to other controller units") the SMZ is able to record all measured values and parameters of this unit to a nonvolatile memory in presettable intervals. Two (2) separated interval settings for actual values and parameters help to limit the amount of data.

In practise, actual values must be recorded in 15 minute intervals, for setpoints and other parameters one record a day is adequate.

# Interval setting for Actual Values

Use parameter "*act.val interval*" (Scan Page) to set the timing for recording actual values.

## Interval setting for Setpoints/Parameters

Use parameter "*setp. interval*" (Scan Page) to set the timing for recording setpoints and other parameters.

## Data Recording ON/OFF

Each connected unit can be excluded from data recording by parameter "*data logging*" (Setup Page).

#### Storage Capacity

The storage capacity of the SMZ depends on number and type of the connected controller unit and the set recording interval.

An extreme example would be 64 connected TKP controllers, in this case the memory has a capacity of 3 days only (15min/24h interval). Within this period, the data must be fetched by a host.

See some practise examples at the right margin of this page.

## Removing Controller Units

If controllers are removed whose data are recorded before, these data will not be erased but can be read as if the controller unit would be available yet.

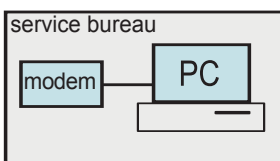

#### Fetching data by a PC

To download data from the SMZ the software "COOLVision-Scheduler" is used.

The COOLVision-Scheduler cares for automatic download of recorded data from any number of cooling plants. This enables you to operate an "Alarm Head Office", which need no operation by personnel.

The fetched data will be stored in several databases and can be processed by the 'Analysis Module'.

| Download and presentation of recorded        |
|----------------------------------------------|
| data is only possible, if the data logger of |
|                                              |

the SMZ was unlocked before. For this purpose, you must enter an Unlock-Code at the PC-Software, which you got before.

This code is suitable to unlock one SMZ only. If there is no Unlock Code available, the software can be used to read current data and to configure controller units only.

#### How to check if your data logger system is unlocked:

Read parameter '*software version*' on "Parameter Page". If the version No. has the extension "pro", then your data logger is ready to use.

## If memory is full

About to the memory is full, the SMZ generates an error message ("overflow warning", Scan Page). With "overflo.priority" (Scan Page) you select the relay to forward the message.

#### Set position designations

To enhance survey, each connected controller and each sensor position can get an individual name with up to 16 characters. If the connected controllers are able to store such a name in their own memory (depending on type), they take it over from the SMZ automatically.

- Name/designation for controllers:
- Parameter "*unit name*", Setup Page • Name for single sensor positions:
- Parameter "sensor name x", Setup Page

1

The data logger system works with the FIFO principle (First In/First Out), i.e. if the memory is full, the oldest values will be overwritten by the newest ones.

# Examples of Storage Capacities in Practise

| <u>Numb.</u> | <u>Type</u> | <u>Act.</u> | <u>Setp.</u> | Storage  |
|--------------|-------------|-------------|--------------|----------|
| of units     |             | Interval    | Interval     | Capacity |
| 64           | .TKP        | . 15 min    | .24 h        | 3 days   |
| 32           | .TKP        | . 15 min    | .24 h        | 6 days   |
| 10           | .TKP        | . 15 min    | .24 h        | 18 days  |

The data logger system always stores all values and parameters of a connected controller.

| Data can be recorded from the          |
|----------------------------------------|
| following controller units:            |
| BMT                                    |
| EGS                                    |
| EVP 1130 / 1140                        |
| EVP 3150-2 / 3160 / 3167 / 3168 / 3170 |
| EVP 3260                               |
| HMR 3168                               |
| MINIMEP (ab Version 2.20)              |
| MSR, MSR eco 3130, MSR eco 3140,       |
| NA                                     |
| RFR                                    |
| SM 501                                 |
| SMP                                    |
| SMZ (units in slave mode only)         |
| IAR                                    |
|                                        |
| TKPxx30, TKPxx40, TKPxx50              |
| IRE                                    |
|                                        |
| VBZ 3004/3006, 3004-2/3006-2           |

|                                     | 박 CV-Scheduler                                                                                                    |                  |
|-------------------------------------|----------------------------------------------------------------------------------------------------|------------------|
|                                     | Datei Projekt 2                                                                                                    |                  |
| B CV-Scheduler                      |                                                                                                    |                  |
| Projekt Schedul Letzte Übertragung  | Bezeichnung     Scheduler     Verbindung       Identifikation     C Aus     Image Monte       Verbindung     Statt     0000       Arlage     Monte     To Direntag       Arlage     Monte     To Direntag       Stasse     Viederholungen     10       Viederholungen     To Direntag     Viederholungen       Viederholungen     To Direntag     Viederholungen       Voorhentich     Viederholungen     10       Voorhentich     C Samstag     Viederholungen |                  |
| Scheduller<br>v0.31                 | Teleform.                                                                                                    |                  |
| 06.02.2004.09.55.58 - Programmstart | US.UZ.2004 US:SS:SS - Programmistan                                                                                                    |                  |
|                                     | 06.02.2004 0                                                                                                    | J9:54 //         |
|                                     | The COC                                                                                                    | )LVision-Schedul |

# Local Archive System

The Local Archive System of the SMZ takes over recorded actual values from the data logger. This allows the user to read them at the display together with date and time of their occurence. Example:

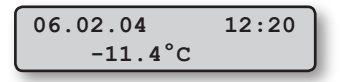

With "*archiving ja/nein*" (Setup Page) you determine for each sensor, if its recorded values should be readable on the display.

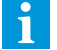

This values also remain in the Local Archive, if the data logger is overwritten again.

This values are taken over to the Local Archive:

- Temperature in the range -100°C...+100°C, Resolution 0,1K
- Sensor broken
- Sensor short circuit
- Sensor OFF
- Temperature fallen short of -100°C
- Temperature has exceeded +100°C

Read Archive see chapter "Operating"

# Examples for Archiving Capacities Number Act. Archiving Capac. of sensors Interval 40 40 15 min. 1 year 20 15 min. 2 year 10 15 min. 4 year The archiving capacity increases if not neces

By reducing the recording intervals, the time for archiving will be reduced too.

Data of the following controller units can be archived and can be read at the SMZ display:

BMT

USP (only if phys. unit is = °C) EVP 3150-2, 3160, 3170 EVP 1130 / 1140 / 3167 / 3168 HMR 3168 MINIMEP (from version 2.20) MSR eco 3130, MSR eco 3140 TAR, TEV TKPxx30, TKP xx40, TKPxx50 USP

# Remote control of connected controllers

If connected controller units are mounted at inaccessible or distant positions, it may be an advantage to operate them remotely (Remote function).

# With this function, display and keys of the SMZ work like the same operating elements of the remote controlled unit.

Exceptions are units with different operating elements like e.g. the VBZ-Energy Counter Module:

| VBZ-key            | corresponds to | SMZ-key       |  |  |
|--------------------|----------------|---------------|--|--|
| Short press        | >>             | Down (single) |  |  |
| Long press         | >>             | Up (single)   |  |  |
| Long press         | >>             | RET (single)  |  |  |
| (Programming Mode) |                |               |  |  |

Some ELREHA controller units cannot be controlled remotely. Please contact us.

# Start a remote connection

A remote control of other units is only possible, if the SMZ works in one of the both "master"-modes resp. in "automatic" mode.

Select the address of the desired unit. After you have pressed 'RET', "*initialisation parameters...*" appears on the display, while the SMZ tries to get a connection to this address. If no connection is possible after a few seconds, the display shows "*Timeout*".

Reasons for failed remote connections:

- The desired unit is not suitable for remote control
- Data connection is interrupted
- Data connection too slow, e.g. set to 1200 Baud, because older controller units are connected to the network. We recommend to use the remote control function only, if the data transmission speed is set to 9600 Baud.

To leave this mode, press 'up/down'-keys simul-taneously.

# **Relay Module for External Errors**

The alarm message module "SMM" of the PC-Software "*COOLVision*" captures and processes a huge number of values. While this processing, messages may be generated which must be forwarded by a relay contact. The software is able to transmit the messages to the SMZ which can work as a switching module. The SMZ forwards this messages by the relays preset by parameter "*extErr priority*" (Parameter Page).

#### Watchdog

If a local PC works as a recording system (e.g. with 'COOLVision') mostly it works unnoticed, without regularly check. If the PC crashes, it may occur that no values will be recorded for a longer time.

To prevent this case, the PC-Software transmits a check-up signal in intervals via interface.

If this check signal fails, the SMZ reacts with its watchdog functions. After a delay time (wdog alm delay 1, parameter page) one or more relays will be de-activated (Wdog priority 1) for a certain time (wdog off time 1). This relays can be used to switch the supply voltage of the PC ON or OFF.

The number of trials to restart the PC can be set by "wdg trials 1".

At the same time, 'wdog priority 2' starts with an own delay (wdog alm delay 2).

With this function the PC-crash information can be forwarded to another destination or, with a longer delay time, it can be indicated that a restart of the PC is impossible.

# PC-Power Supply,

for the watchdog function switched by relay K4 or any other relay (Param. 'wdg priority').

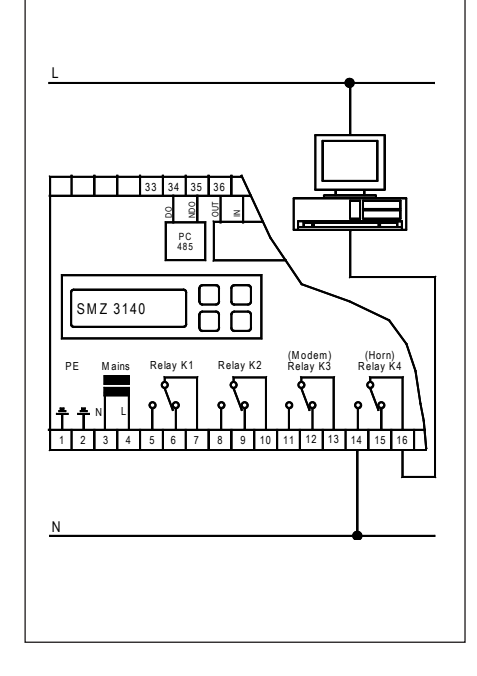

# After using the following procedures, data will erased once and for all and cannot be restored !!!

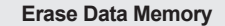

#### Switch SMZ unit OFF

- Push and hold "Down"-key, switch SMZ ON
- Wait until "Wartungsliste" appears on the display, then let key go

Erase Data Memory, Reset to factory Settings

- · "Protok.Speicher löschen" appears on the display
- Push "RET" and enter Access Code (hour + 10)
- · Confirm with "yes", then "Protk.Speicher" flashes.
- Confirm with "RET" again.
- Now the erase procedure runs, display shows "...."
- After the end of the erase procedure "Protk.Speicher
- löschen" appears on the display again, not flashing
- "Wartungsliste" can be left now by "ESC"

Erase Data Memory and Local Archive at the same time

- Switch SMZ unit OFF
- Push and hold "Down"-key, switch SMZ ON
- Wait until "Wartungsliste" appears on the display, then let key go
- · "Protok.Speicher löschen" appears on the display
- Push "RET" and enter Access Code '42'
- Confirm with "no", then "Protk.Speicher" appears again
- Scroll in 'Wartungsliste' up to "Archivspeicher 66%" appears
- · Push "RET" and confirm with "yes"
- "Archivspeicher" flashes
- Start erase procedure with "RET"
- · SMZ unit cannot be operated for about 40 seconds now

# Network and Grounding (simplified)

- · Use standard data cable for the data bus
- · Each connected controller unit gets an individual address
- · Connect shieldings and shown ground terminals of the unit to the nearest ground terminal in the cabinet
- The unshielded part of the data cable must be as short as possible

See chapter "Installation / Start-up" for further information.

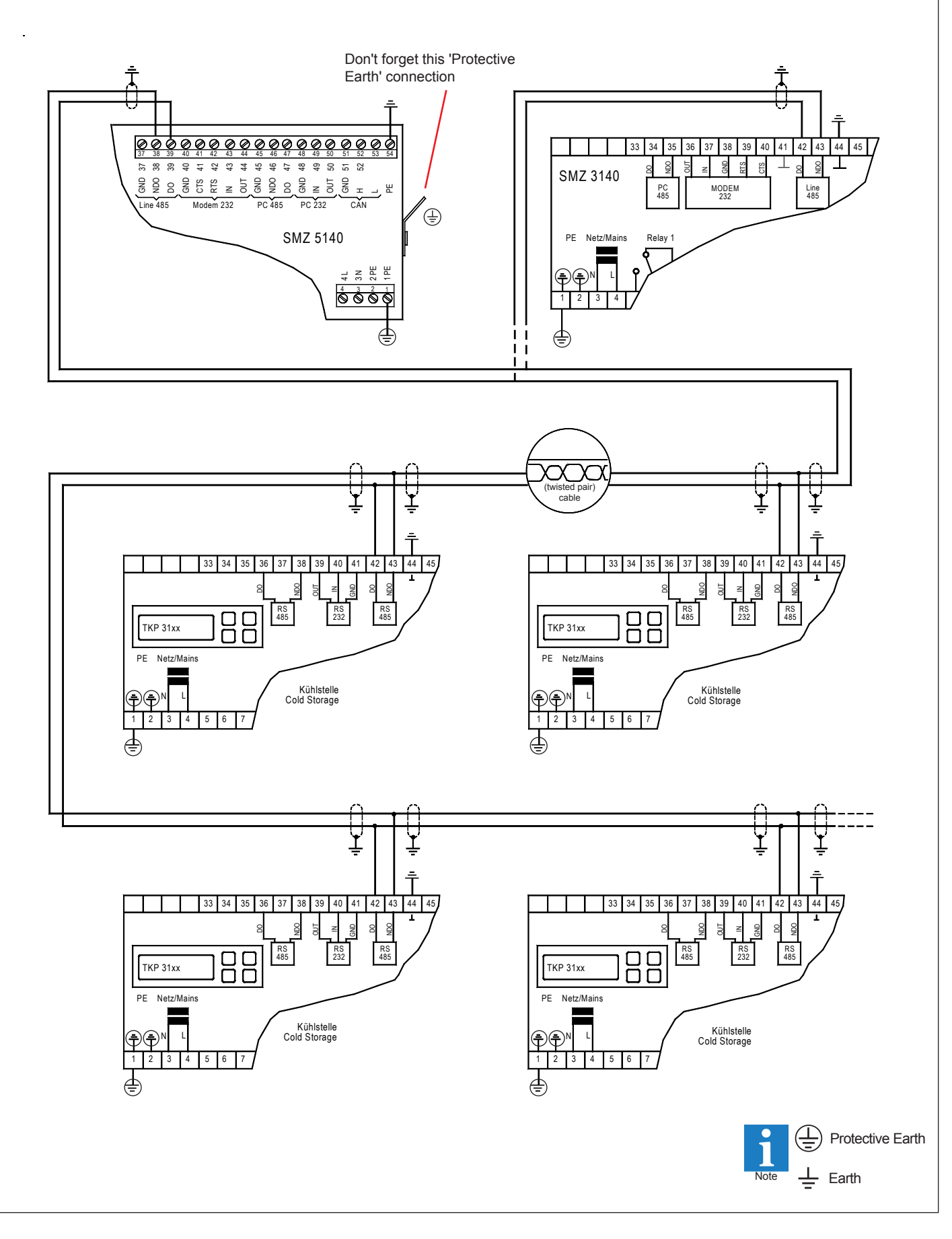

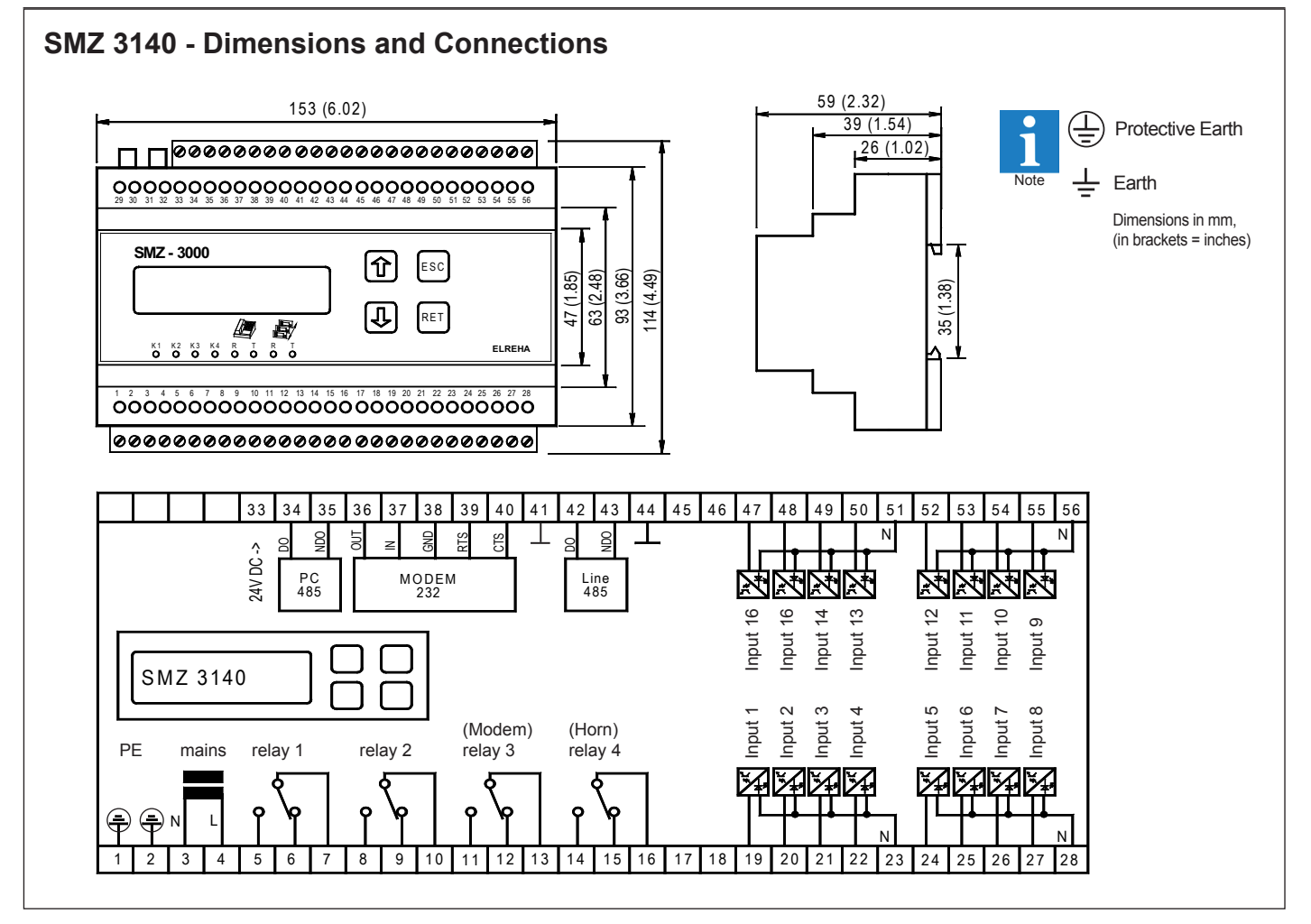

# SMZ 3140 - Datenverbindungen, Anschlusskabel

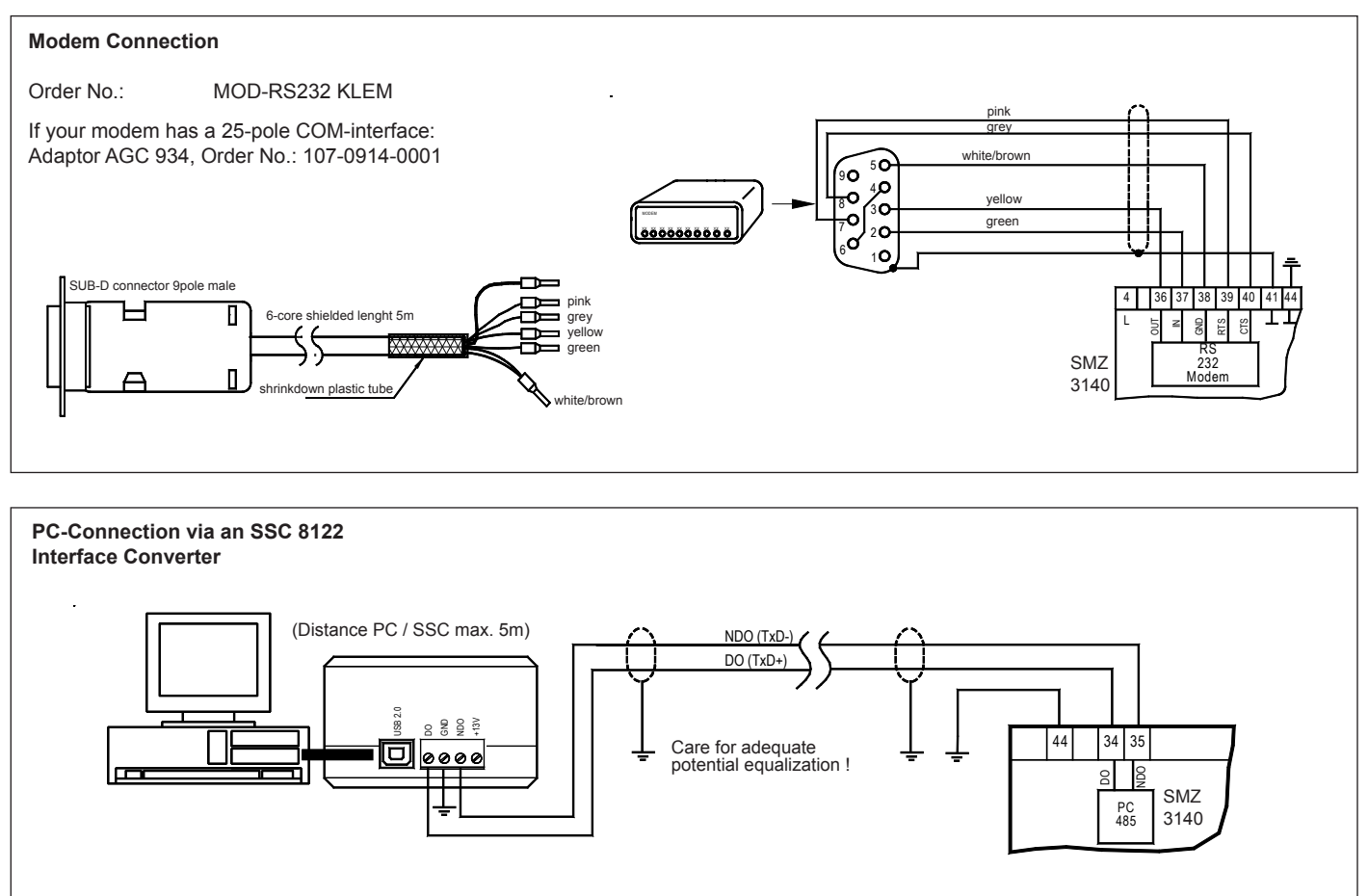

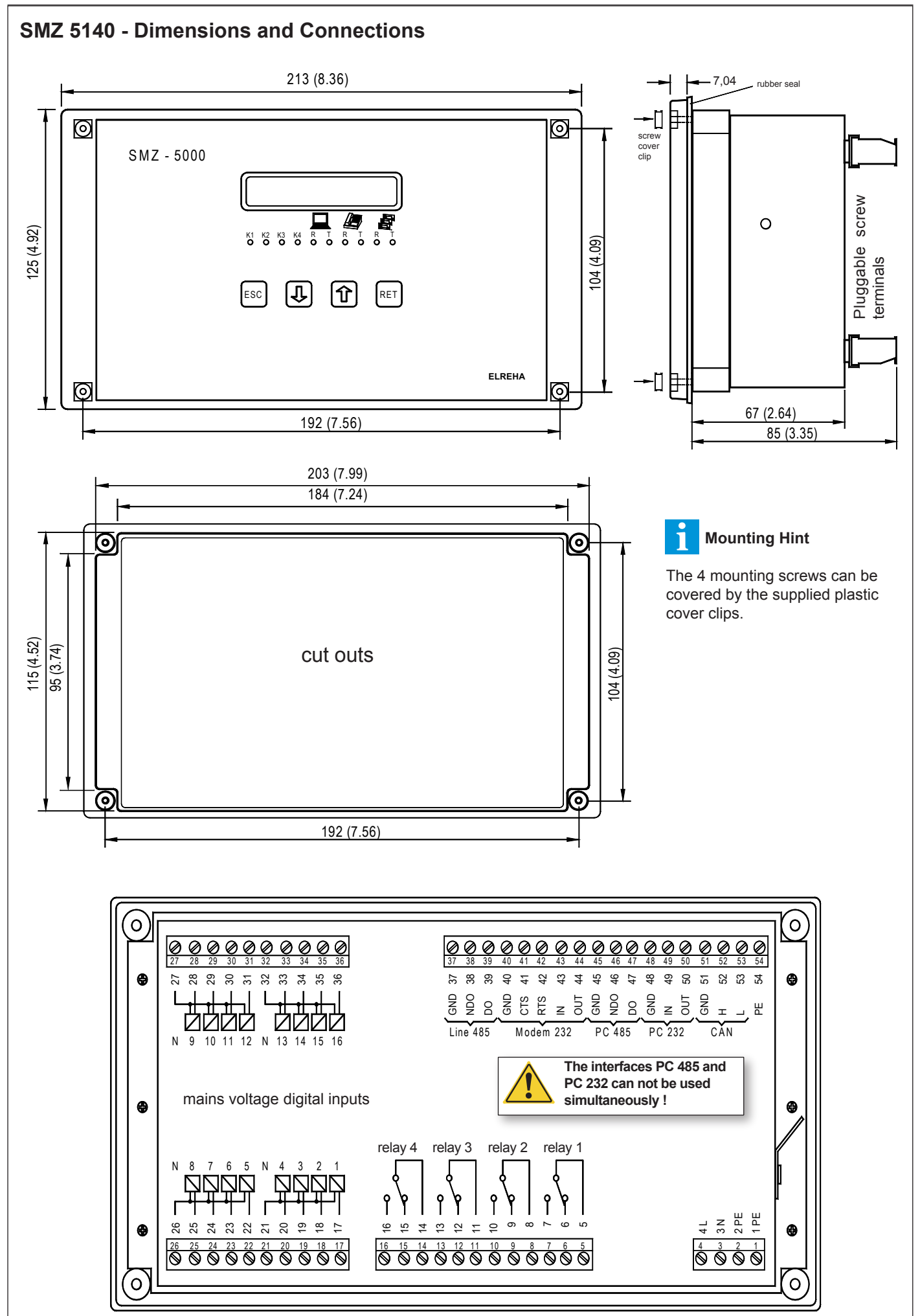

# SMZ 5140 - Data Connections, Data Cables

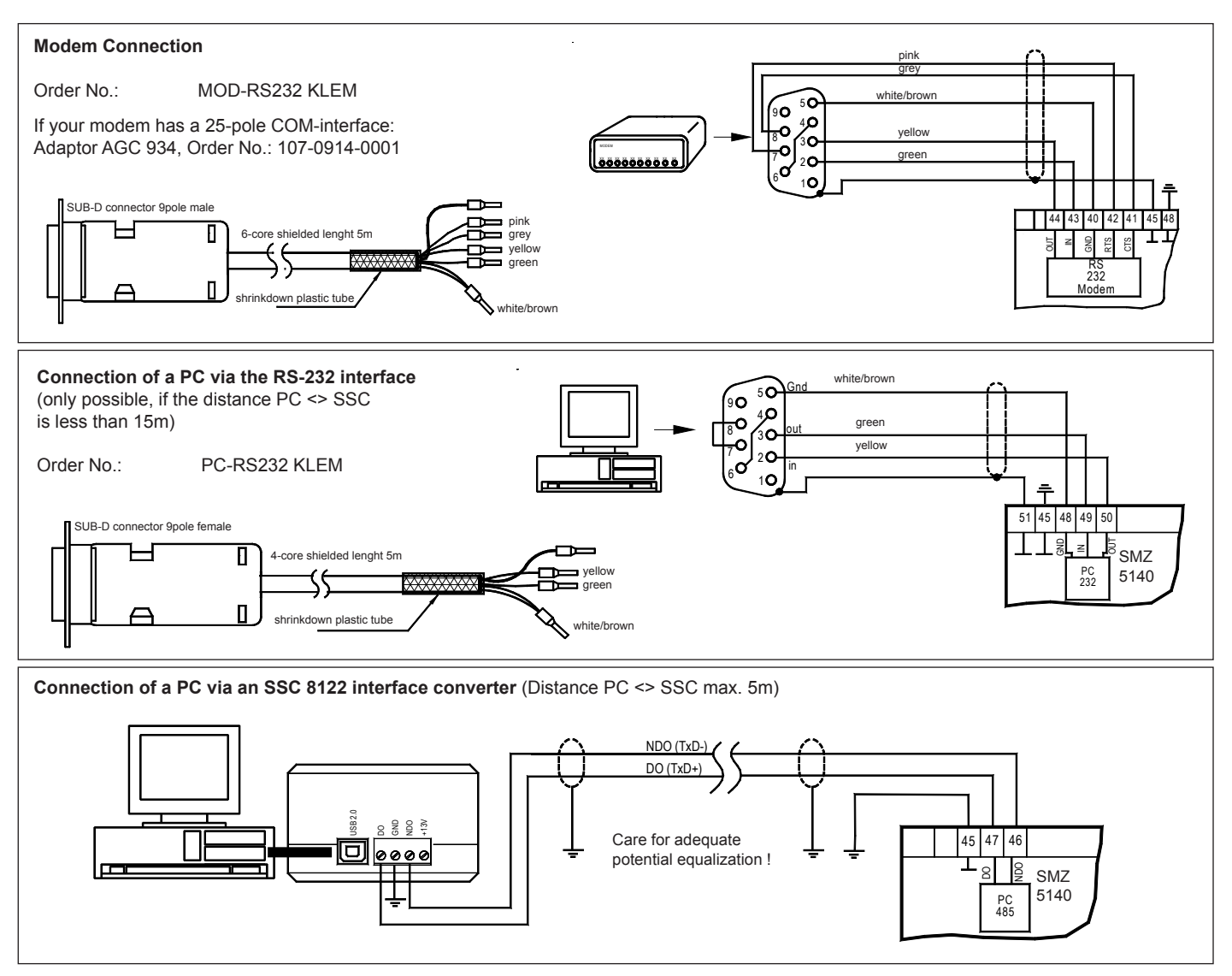

| EG-Conformity CE                                                                                                    |                        |                                   |         |               |                |             |                        |
|----------------------------------------------------------------------------------------------------|------------------------|-----------------------------------|---------|---------------|----------------|-------------|------------------------|
| For all described products there is a declaration of conformity which describes that, when operated in accordance with the technical manual, the criteria have been met that are outlined in the guidelines of the council for alignment of statutory orders of the member states on EMC-Directive (2004/108/EC) and the Low Voltage Directive (LVD 2006/95/EC). This declarations are valid for those products covered by the technical manual which itself is part of the declaration. To meet the requirements, the currently valid versions of the relevant standards have been used. |                        |                                   |         |               |                |             |                        |
| This statement is made from the manufacturer / importer                                                                                                    |                        |                                   | by:     |               |                | /           | $\cap$                 |
| ELREHA Elektronische Regelungen GmbH<br>D-68766 Hockenheim                                                                                                    |                        | Werner Roemer, Technical Director |         |               |                |             |                        |
| www.elreha.de                                                                                                    |                        | Hocken                            | heim    | 11.06.200     | 8              |             |                        |
| (name / adress)                                                                                                    |                        | city                              |         | date          | sign           |             |                        |
| This manual, which is part of the product, has been set up with care and our best knowledge, but mistakes are still possible. Technical details can be changed without notice, especially the software. Please note that the described functions are only valid for units containing the software with the version-number shown on page 1 of this manual. Units with an other version number may work a little bit different.                                                                                                    |                        |                                   |         |               |                |             |                        |
| set up: 3.6.15, tkd/jr                                                                                                    | checked: 3.6.15, ek/jk | approved: 3.6.15,                 | mkt/sha | transl.(E): 3 | 3.6.15, tkd/jr | transl.(F): | upd: 17.8.2016, tkd/jr |